# Dell OptiPlex 9030 All-In-One

دليل المالك

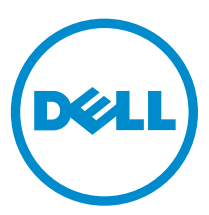

النموذج الرقابي: W09C النوع الرقابي: W09C001 المللاحظات والتنبيهات والتحذيرات ملاحظة: تشير كلمة "ملاحظة" إلى المعلومات المهمة التي تساعدك على تحقيق أقصى استفادة من الكمبيوتر. م تنبيه: تشير كلمة "تنبيه" إما إلى احتمال حدوث تلف بالاجمزة أو فقدان للبيانات، كما تعلمك بكيفية تجنب المشكلة. م تحذير: تشير كلمة "تحذير" إلى احتمال حدوث ضرر بالمتلكات أو التعرض لإصابة جسدية أو الوفاة.

**حتوق الطبع والنشر © لهام 2014 لشركة Dell Inc. جميع الحقوق محفوظة.** هذا المنتج محمي بموجب حقوق الطبع والنشر وحقوق الملكية الذكرية الأمريكية والدولية . ™Dell **Inc و**شعار Dell علامتان تجاريتان لشركة Dell. Inc. في الولايات المتحدة و/أو نطاقات الاختصاص الذخرى. وكل العلامات والأسماء التجارية الذخرى الواردة هنا قد تكون علامات تجارية غلامات تجارية في محمو

06 - 2014

Rev. A00

|          | , t, ,                                            |
|----------|---------------------------------------------------|
|          | جدول المحتويات                                    |
|          |                                                   |
|          |                                                   |
| 5        | <b>1</b> العمل في جماز الكمبيوتر <b>1</b>         |
| 5        | قبل العمل داخل الكمبيوتر                          |
| 6        | الادوات الموصى باستخدامحا                         |
| 6        | إيقاف تشغيل الكمبيوتر                             |
| 6        | بعد العمل داخل جماز الكمبيوتر                     |
| 7        | معلومات محمة                                      |
| 0        |                                                   |
| <b>0</b> | کے ازالہ المکونات وترکیبہا                        |
| 0        | نظرة عامة على النظام                              |
| J        | إزالة حامل VESA                                   |
| 10       | ترکیب حامل VESA                                   |
| 11       | إزالة الغطاء الخلفي                               |
| 11       | تركيب الغطاء الحلفي<br>بر                         |
| 12       | إزالة الناكرة.                                    |
| 12       | تركيب الذاكرة                                     |
| 12       | إزالة حامل تركيب VESA                             |
| 13       | ترکیب حامل ترکیب VESA                             |
| 13       | إزالة لوحة أزرار الطاقة والعرض على الشاشة (OSD)   |
| 14       | تركيب لوحة أزرار الطاقة وOSD                      |
| 14       | إزالة درع لوحة النظام                             |
| 15       | ترکیب درع لوحة النظام                             |
| 15       | إزالة لوحة المحول                                 |
| 16       | تركيب لوحة اللحول                                 |
| 17       | قم بإزالة البطارية الخلوية المصغرة                |
| 17       | تركيب البطارية الخلوية المصغرة                    |
| 17       | إزالة محرك ألاقراص الضوئية                        |
| 19       | تركيب محرك الأقراص الضوئية                        |
| 19       | إزالة محرك الأقراص الثابتة                        |
| 20       | تركيب محرك الأقراص الثابتة                        |
| 21       | إزالة مفتاح أداة اكتشاف التطفل                    |
| 22       | تركيب مفتاح أداة أكتشاف النطفل                    |
| 22       | ازالة بطاقة الشبكة اللاسلكية محلية النطاق (WLAN)  |
| 22       | تركيب بطاقة شبكة الاتصال المحلية اللاسلكية (WLAN) |
| 23       | إزالة مجموعة المشتت الحراري.                      |
| 23       | تركيب مجموعة المشتت الحراري                       |
| 23       | إزالة مروحة المعالج                               |
| 24       | تركيب مروحة المعالج                               |
| 25       |                                                   |

| 26 | تركيب مروحة وحدة الإمداد بالتيار                    |
|----|-----------------------------------------------------|
| 26 | إزالة واقي لوحة الإدخال/الإخراج                     |
| 27 | تركيب واقي لوحة الإدخال/الإخراج                     |
| 28 |                                                     |
| 29 | تركيب وحدة الإمداد بالتيار                          |
| 30 | إزالة المعالج                                       |
| 30 | ر<br>ترکیب المعالج                                  |
| 30 | ِازالة مكبر الصوت                                   |
| 31 | تركيب مكبرات الصوت                                  |
| 32 | إزالة لوحة النظام.                                  |
| 33 | مخطط لوحة النظام                                    |
| 34 | تركيب لوحة النظام                                   |
| 35 | إزالة لوحة الشاشة.                                  |
| 37 | تركيب لوحة الشاشة                                   |
| 38 | إزالة الكاميرا.                                     |
| 38 | تركيب الكاميرا                                      |
| 40 | 3 إعداد النظام                                      |
| 40 | تسلسل التهد                                         |
| 40 | مفاتيح الانتقال                                     |
| 41 | ے<br>خیارات إعداد النظام                            |
| 49 | تحديث BIOS                                          |
| 50 | كلمة مرور النظام أو الضبط                           |
| 50 | تعيين كلمة مرور للنظام وكلمة مرور للضبط             |
| 51 | حذف أو تغييركلمة مرور نظام حالي و/أوكلمة مرور الضبط |
| 52 | 4 الماصفات الفنية.                                  |
|    |                                                     |
| 57 | 5 الاتصال بشركة Dell                                |

## العمل في جماز الكمبيوتر

#### قبل العمل داخل الكمبيوتر

التزم بإرشادات ألامان التالية للمساعدة على حماية الكمبيوتر من التعرض لتلف محتمل، وللمساعدة كذلك على ضمان السلامة الشخصية. ما لم يتم الإشارة إلى غير ذلك، فإن كل إجراء متضمن في هذا المستند يفترض وجود الظروف التالية:

- قيامك بقراءة معلومات الامان الواردة مع الكمبيوتر.
- يمكن استبدال أحد المكونات أو -- في حالة شرائه بصورة منفصلة -تثبيته من خلال اتباع إجراءات الإزالة بترتيب عكسى.

تحذير: افصل كل مصادر التيار قبل فتح غطاء الكمبيوتر أو اللوحات. بعد الاتتهاء من العمل داخل الكمبيوتر، أعد تركيب كل الاغطية واللوحات والمسامير قبل توصيل مصدر التيار.

 $\mathbb{A}$ 

تحذير: قبل العمل داخل الكمبيوتر، اقرأ معلومات الامان المرفقة بالكمبيوتر. للتعرف على المعلومات الإضافية الخاصة بأنضل ممارسات الامان، راجع الصفح الرئيسية الخاصة به "التوافق التنظمي" على العنوان www.dell.com/regulatory\_compliance

- تنييه: العديد من الإصلاحات لا يجوز القيام بها إلا بواسطة الفنى المختص. يجب أن تقوم فقط باكتشاف الاعطال وإصلاحما وعمليات الإصلاح البسيطة وفقاً لما هو موضح في وثاق المنتج، أوكما يتم توجهك من خلال خدمة الصيانة على الإنتريت أو عبر الهاتف أو بواسطة فريق الدعم. لا يفطى الضمان التلفيات الناتجة عن القيام بأممال الصيانة بواسطة أفراد غير معتدين لدى Dell. يُرجى قراءة واتباع تعلميات الأمان المرفقة مع المنتج.
- تنبيه: لتجنب تفريغ شحنة الكهرياء الاستاتيكية، قم بتأريض نفسك عن طريق استخدام عصابة البد المضادة للكهرياء الاستاتيكية أو لمس سطح معدني غير مطلي (مثل الموصل الموجود على الجزه الخلفي لجهاز الكمبيوتر) بشكل دوري.
- تنبيه. تعامل مع المكونات والبطاقات بعناية. لا تلمس المكونات أو نقاط التلامس الموجودة على البطاقة. أمسك البطاقة من إحدى حوافها، أو من حامل التثبيت المعدني الخاص بها. أمسك أحد المكونات مثل
- معالج من حوافه، وليس من السنون الخاصة به. تنبيه: عندما تفصل أحد الكبلات، اسمحب من الموصل الخاص به، أو من عروة السحب الخاصة به، وليس من الكبل نفسه. بعض الكبلات تغيز بوجود موصلات مزودة بعروة قفل، فإذا كنت تحاول فصل
- هذا النوع من الكبلات، فاضغط على عروات القفل قبل فصل الكبل. وينها تقوم بسحب الموصلات عن بعضها، حافظ على تساويها لكي تتجنب ثني أي من سنون الموصل. أيضًا، قبل توصيل الكبل، تأكد أنه قد تم توجيه ومحاذاة الكبلين بطريقة صحيحة.
  - 📈 ملاحظة: قد تظهر ألوان الكمبيوتر الخاص بك وبعض المكونات المحددة بشكل مختلف عما هو مبيّن في هذا المستند.

لتجنب إتلاف الكمبيوتر، قم بإجراء الخطوات التالية قبل التعامل مع الاجزاء الداخلية للكمبيوتر.

- تأكد أن سطح العمل مسطح ونظيف لوقاية غطاء الكمبيوتر من التعرض للخدوش. .1
  - .2 أوقف تشغيل الكمبيوتر (انظر إيقاف تشغيل الكمبيوتر).

#### 🔨 تنبيه: لفصل كبل الشبكة، قم أولًا بفصل الكبل عن الكمبيوتر، ثم افصله عن الجهاز المتصل بالشبكة.

- **..** افصل كل كبلات الشبكة عن الكمبيوتر.
- .4 قم بفصل الكمبيوتر وكافة الاجمزة المتصلة به من مآخذ التيار الكهربي الخاصة بهم.
- اضغط مع الاستمرار على زر التشغيل أثناء فصل الكمبيوتر لعزل لوحة النظام أرضيًا. .5
  - قم بإزالة الغطاء. .6

تنبيه: قبل لمس أي شيء داخل الكبيوتر، قم بتأريض نفسك بواسطة لمس سطح معدني غير مطلي، مثل السطح المعدني الموجود في الجزء الخلفي من الكبيوتر. أثناء العمل، المس سطح معدني غير 🔨 مطلي بشكل دوري لتغريغ الكهراء الساكنة والتي قد تتلف المكونات الداخلية للكمبيوتر.

### الادوات الموصى باستخدامما

قد تحتاج الإجراءات الواردة في هذا المستند إلى وجود الادوات التالية:

- مفك صغير بسن مسطح
  - منك Phillips
- مخطاط بلاستيكي صغير

### إيقاف تشغيل الكمبيوتر

تنبيه: لكي تتجنب فقد البيانات، قم بحفظ جميع الملفات المفتوحة وأغلقها وقم بإنهاء جميع البرامج المفتوحة قبل أن توقف تشغيل الكمبيوتر.

- **1.** إيقاف تشغيل نظام التشغيل:
- فِي Windows 8.1
- استخدام جماز ممكن للمس:
- a. انتقل من الحافة اليمنى للشاشة، وافتح قائمة الاختصارات وحدد إعدادات.
  - b. حدد 🖒 ثم حدد **إيقاف التشغيل** 
    - استخدام ماوس:
  - a. قم بالإشارة إلى الركن الايمن العلوي من الشاشة وانقر فوق إعدادات.
    - b. انقر فوق 🖰 وحدد **.إيقاف التشغيل** 
      - في نظام التشغيل :Windows 7
        - انقر فوق ابدأ 1.
        - انقر فوق إيقاف التشغيل.
          - أو
          - انقر فوق ابدأ

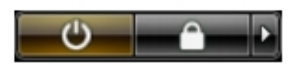

- انقر فوق السهم الموجود في الركن الأيمن السفلي من الفائمة ابدأ كما هو موضح أدناه، ثم انقر فوق إيقاف التشغيل .
- 2. تأكد من إيقاف تشغيل الكمبيوتر وجميع الاجمزة المتصلة به. في حالة عدم توقف الكمبيوتر والاجمزة المتصلة به تلقائيًا عندما تقوم بإيقاف تشغيل نظام التشغيل، اضغط مطولًا على زر التشغيل لمدة نحو 6 ثوان لإيقاف تشغيلها.

### بعد العمل داخل جماز الكمبيوتر

بعد استكمال أي من إجراءات إعادة التركيب، تأكد من توصيل أية أجمزة خارجية وبطاقات وكبلات قبل تشغيل الكمبيوتر.

**1.** أعد تركيب الغطاء.

#### النبيه: توصيل كابل شبكة، قم أولًا بتوصيل الكابل بجهاز الشبكة ثم وصله بالكمبيوتر.

- ق بتوصيل أي كبلات هاتف أو شبكة بالكمبيوتر.
- ق بتوصيل الكمبيوتر وكافة الاجمزة المتصلة بالمآخذ الكهربائية الخاصة بها.

- 4. قم بتشغیل الکمبیوتر الخاص بك.
- 5. إذا تطلب الأمر. تحقق أن الكمبيوتر يعمل بشكل صحيح عن طريق تشغيل أداة التشخيصات Dell Diagnostics.

### معلومات محمة

- ملاحظة. تحنب استخدام شاشة اللمس في بيئات متربة، أو ساخنة، أو رطبة.
- ملاحظة: التغير المفاجئ في درجة الحرارة قد يؤدي إلى حدوث تكثف على السطح الداخلي لشاشة اللمس، وهو ما يختفي بعد فترة قصيرة ولا يؤثر على الاستخدام العادي.

# إزالة المكونات وتركيبها

يوفر هذا القسم معلومات تفصيلية حول كيفية إزالة أو تركيب مكونات من الكمبيوتر.

### نظرة عامة على النظام

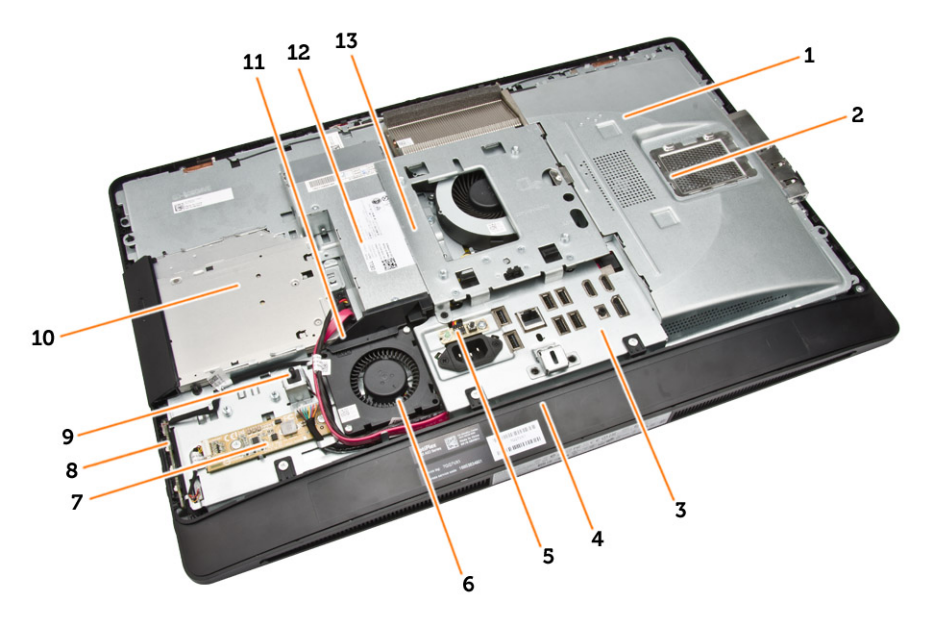

#### شكل 1. منظر داخلي – 1

- اللوح الواقي للوحة النظام
  - 2. واقي الذاكرة
- واقي لوحة الإدخال/الإخراج
  - 4. غطاء مكبر الصوت
- 5. لوحة تشخيص الإمداد بالتيار
- مروحة وحدة الإمداد بالتيار
  - 7. لوحة المحول
- 8. لوحة أزرار التشغيل والعرض على الشاشة (OSD)
  - 9. مفتاح أداة اكتشاف التطفل
    - 10. محرك الاقراص الضوئية
  - 11. حامل مروحة الإمداد بالتيار
    - 12. وحدة الإمداد بالتيار
  - 13. حامل تثبيت VESA

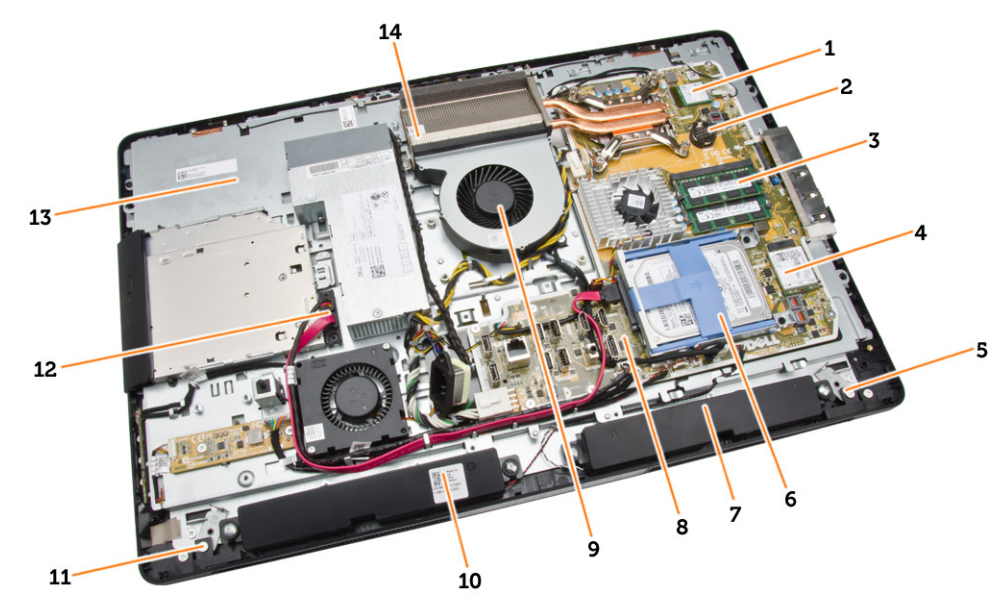

#### شكل 2. منظر داخلي – 2

- 1. المعالج
- 3. وحدة الذاكرة
- 5. مزلاج القفل ألايسر
  - 7. مكبر الصوت
  - 9. مروحة المعالج
- 11. مزلاج القفل الايمن
  - 13. حامل الشاشة

## VESA إزالة حامل

- اتبع الإجراءات الواردة في قبل العمل داخل الكمبيوتر.
- خع الكمبيوتر على سطح مستو، مع جعل الشاشة تتجه إلى أسفل.

- البطارية الخلوية المصغرة
- 4. بطاقة الشبكة المحلية اللاسلكية (WLAN)
  - محرك الاقراص الثابتة
    - 8. لوحة النظام
    - 10. مكبر الصوت
  - 12. كبل محرك الاقراص الضوئية
    - 14. وحدة المشتت الحراري

.3 اضغط على الزر الموجود في غطاء VESA لتحرير الحامل.

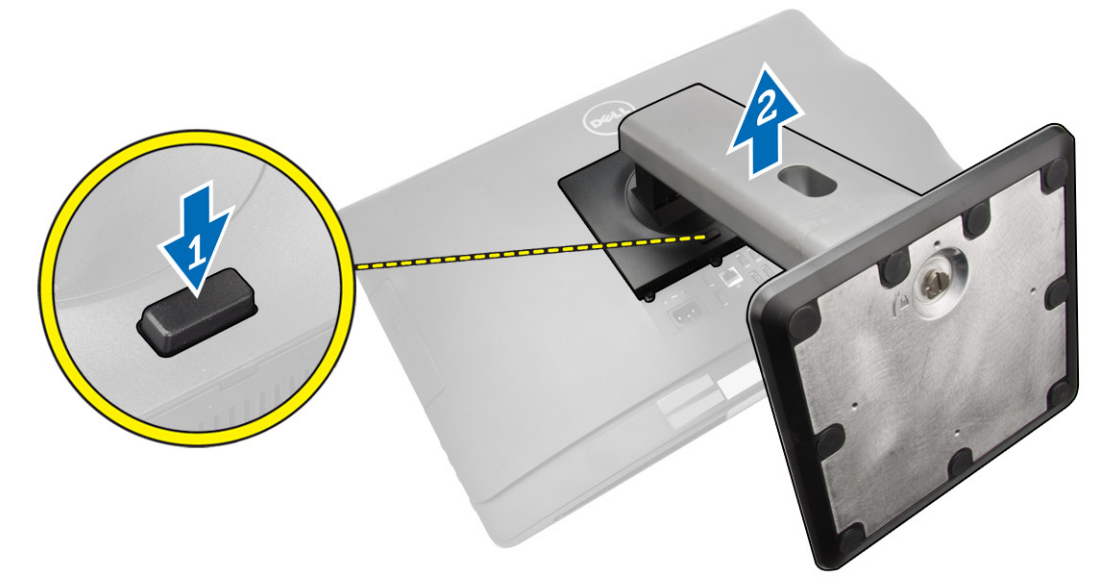

اوفع حامل VESA لاعلى وأخرجه من الغطاء الخلفي.

## VESA ترکیب حامل

- ق بمحاذاة حامل VESA وقم بوضعه على الجزء الخاني من الكمبيوتر.
- ضع غطاء VESA واضغط عليه على الكمبيوتر حتى يستقر في مكانه.
  - .3
     .3

## إزالة الغطاء الخلفي

- **1.** اتبع الإجراءات الواردة في *قبل العمل داخل الكمبيوتر*.
  - **.** قم بإزالة حامل VESA.

.3

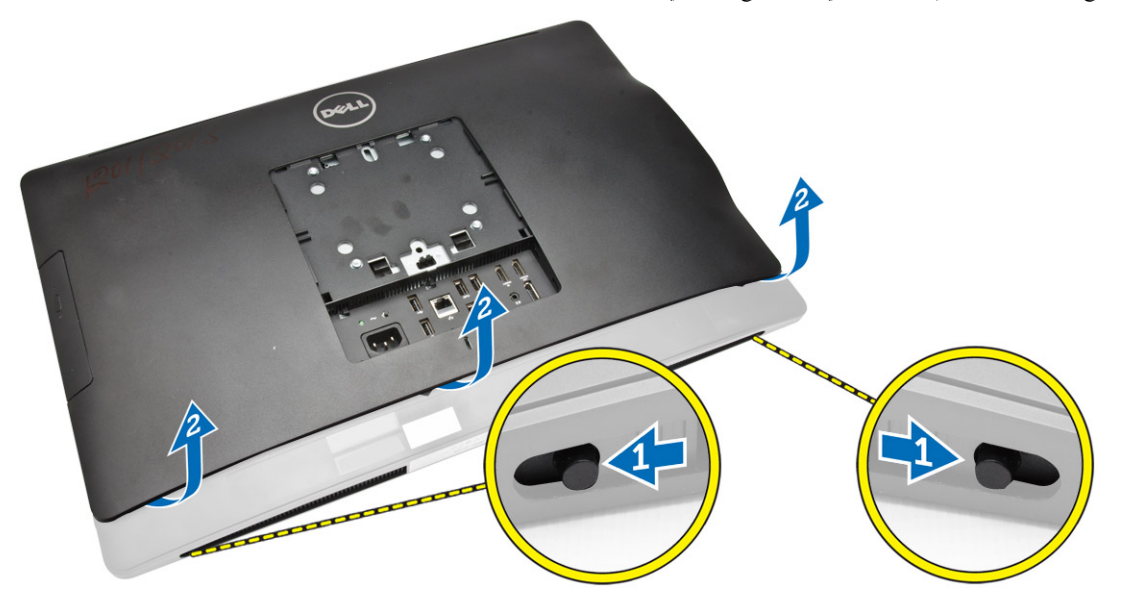

### تركيب الغطاء الخلفي

- قم بمحاذاة الغطاء الخلفي إلى مكانه الأصلي في الكمبيوتر.
- قم بتعليق الأقفال الموجودة على كلا الجانبين لتثبيت الغطاء الخلفي بالكمبيوتر.
  - **3.** قم بترکیب حامل VESA.
  - .4 اتبع الإجراءات الواردة في بعد العمل داخل الكمبيوتر.

### إزالة الذاكرة

- اتبع الإجراءات الواردة في قبل العمل داخل الكمبيوتر.
  - **2.** قم بإزالة:
  - a. حامل VESA
    - b. الغطاء الخلفي

ارفع درع الذاكرة للخارج.

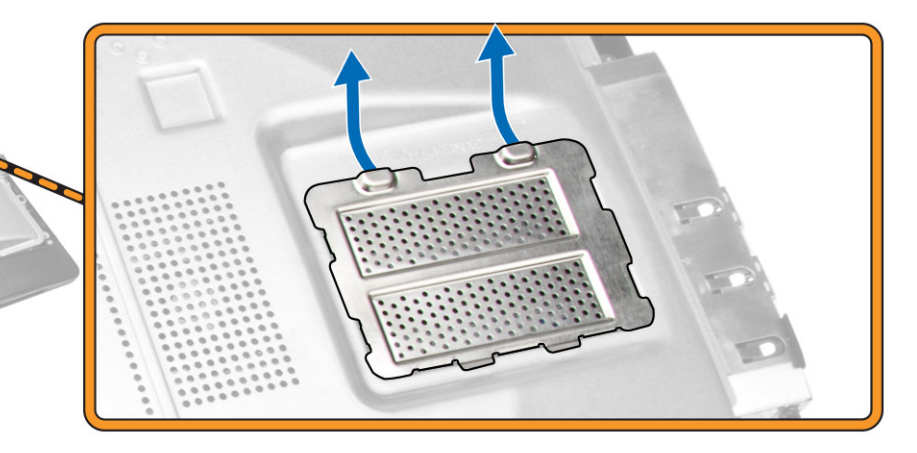

.4 ارفع مشابك الاحتجاز بعيدًا عن وحدة الذاكرة حتى تبرز أعلى. ارفع وحدة الذاكرة وقم بإزالتها من الموصل الخاص بها.

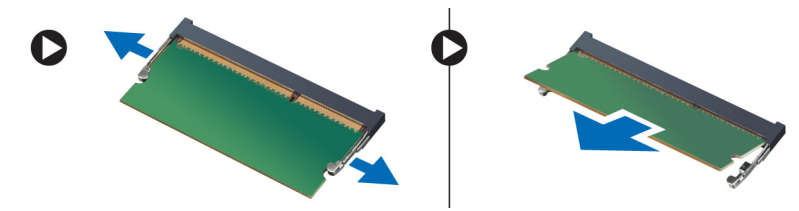

## تركيب الذاكرة

- **1**. قم بمحاذاة السن الموجود في بطاقة الناكرة مع اللسان الموجود في موصل لوحة النظام.
  - اضغط على وحدة الذاكرة حتى ترتد عروات التثبيت حتى تثبت في مكانها.
    - أعد وضع درع الذاكرة في مكانه.
      - 4. ۾ بترکيب:
      - a. الغطاء الخلفي
      - b. حامل VESA
    - .5 اتبع الإجراءات الواردة في بعد العمل داخل الكمبيوتر.

## VESA إزالة حامل تركيب

- اتبع الإجراءات الواردة في قبل العمل داخل الكمبيوتر.
  - 2. قم بإزالة:
  - a. حامل VESA
    - b. الغطاء الخلفي

.3 قم بإزالة المسامير المثبتة لحامل تركيب VESA في الكبيوتر. ارفع الحامل بعيدًا عن الكمبيوتر.

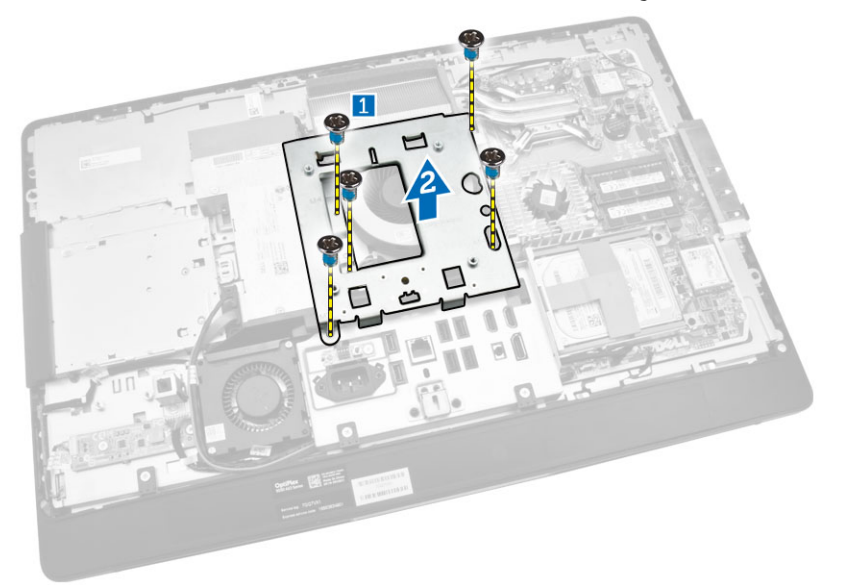

## VESA ترکیب حامل ترکیب

- ق بمحازاة الحامل وقم بوضعه على الجزء الخلفي من الكمبيوتر.
- اربط المسامير لتثبيت حامل تركيب VESA في الكمبيوتر.
  - 3. ۾ بترکيب:
  - a. الغطاء الخلفي
  - b. حامل VESA
  - 4. اتبع الإجراءات الواردة في بعد العمل داخل الكمبيوتر.

### (OSD) إزالة لوحة أزرار الطاقة والعرض على الشاشة

- اتبع الإجراءات الواردة في قبل العمل داخل الكمبيوتر.
  - **2.** قم بإزالة:
  - a. حامل VESA
    - b. الغطاء الخلفي

- قم بإجراء الخطوات التالية كما هو موضح في الشكل:
- a. قم بإزالة الشريط الذي يثبت لوحة أزرار الطاقة والعرض على الشاشة (OSD) بالكبيوتر [1].
  - b. ارفع لوحة أزرار الطاقة والعرض على الشاشة (OSD) من الهيكل [2].
- C. افصل الكبل من لوحة أزرار الطاقة والعرض على الشاشة (OSD) لإزالتها من الكمبيوتر [3].

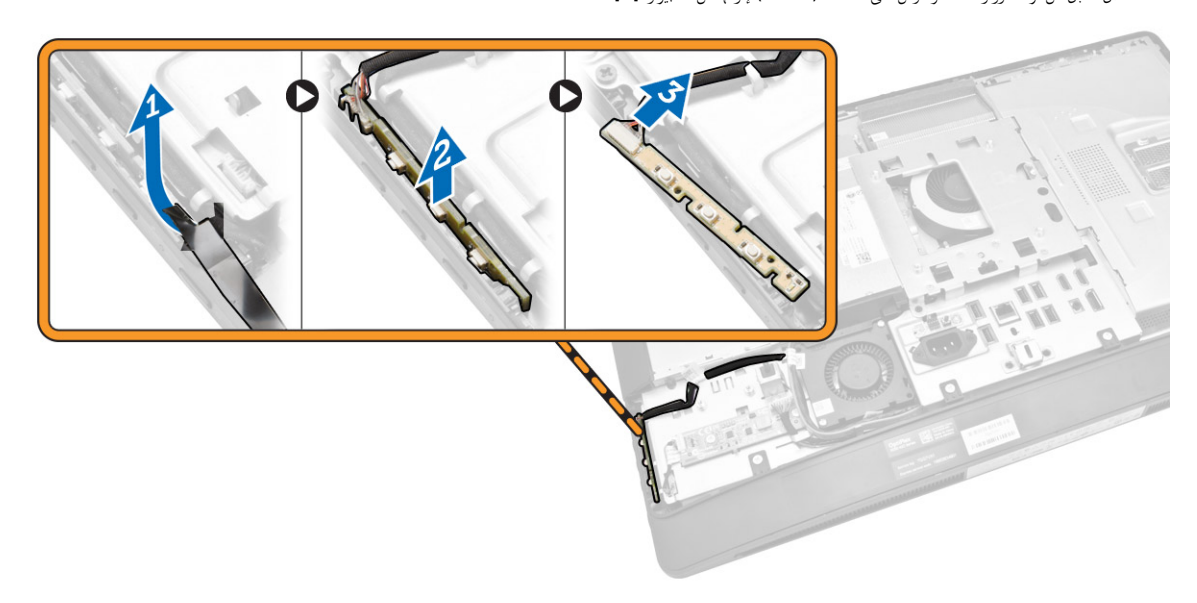

## OSDتركيب لوحة أزرار الطاقة و

- **1**. أدخل لوحة أزرار الطاقة وOSD في الفتحة الخاصة بها، وقم بلصق الشريط لتثبيتها.
  - ٤. قم بتوصيل الكبل بلوحة أزرار الطاقة وOSD.

    - 3 بتركيب:
       .8 الغطاء الخلفي
    - b. حامل VESA
  - اتبع الإجراءات الواردة في بعد العمل داخل الكمبيوتر.

### إزالة درع لوحة النظام

- اتبع الإجراءات الواردة في قبل العمل داخل الكمبيوتر.
  - **2.** قم بإزالة:
  - a. حامل VESA
    - b. الغطاء الخلفي

#### قم بإجراء الخطوات التالية كما هو موضح في الشكل:

- a. اضغط على لسان التثبيت لأسفل لتحرير درع لوحة النظام من الفتحات الموجودة على الهيكل [1].
  - b. قم بإزاحة درع لوحة النظام وارفعه بعيدًا من الكمبيوتر [2].

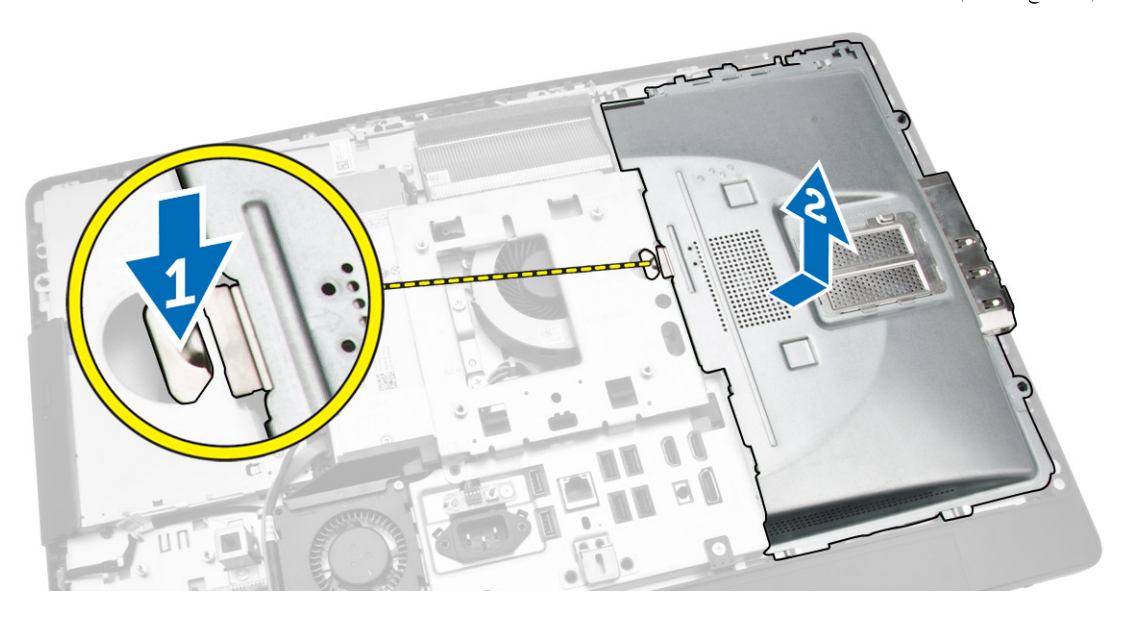

## تركيب درع لوحة النظام

- **1**. قم بمحازاة ووضع درع لوحة النظام على الجزء الخلفي من الكمبيوتر.
  - اربط المسامير المثبتة لدرع لوحة النظام في الكمبيوتر.
    - **3.** ۾ بترکيب:
    - a. حامل تثبيت VESA
      - b. الغطاء الخلفي
      - c. حامل VESA
  - 4. اتبع الإجراءات الواردة في بعد العمل داخل الكمبيوتر.

### إزالة لوحة المحول

- اتبع الإجراءات الواردة في قبل العمل داخل الكمبيوتر.
  - **2.** تم بإزالة:
  - a. حامل VESA
    - b. الغطاء الخلفي

.3 افصل الكبلات عن لوحة المحول.

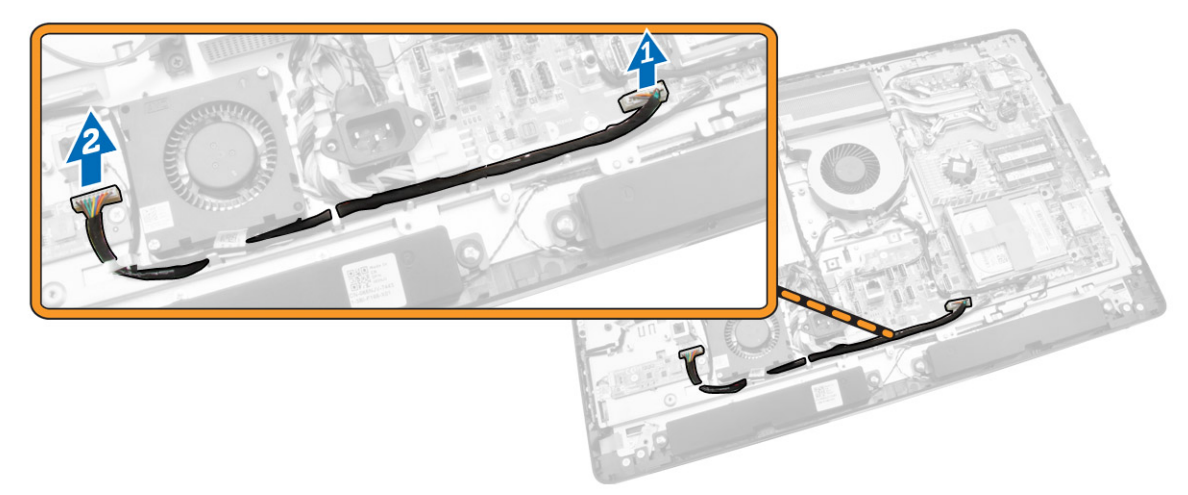

- قم بإجراء الخطوات التالية كما هو موضح في الشكل:
- a. افصل كبل الإضاءة الخلفية للشاشة من الموصلات الموجودة على لوحة المحول [1].
  - b. افصل كبل لوحة المحول عن الموصلات الموجودة في لوحة المحول [2].
    - C. قم بفك المسامير التي تثبت لوحة المحول بالكمبيوتر [3].
      - d. ارفع لوحة المحول بعيدًا عن الكمبيوتر [4].

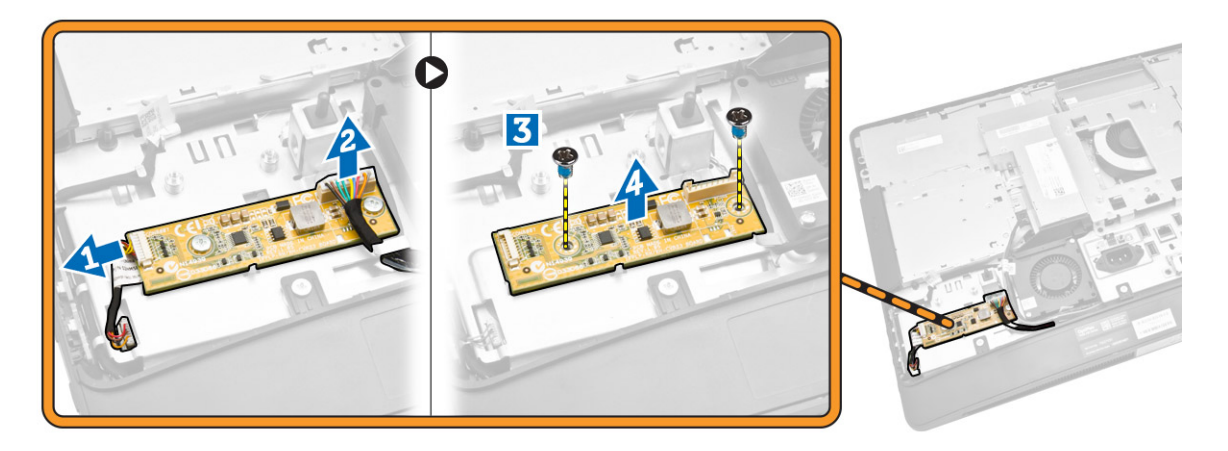

## تركيب لوحة المحول

- ضع لوحى المحول في مكانها.
- اربط المسامير المثبتة للوحة المحول في الكمبيوتر.
- .3 قم بتوصيل كبل لوحة المحول وكبل الإضاءة الحلفية للشاشة بالموصلات الموجودة على لوحة المحول.
  - 4. ۾ بترکيب:

  - a. الغطاء الخلفي b. حامل VESA
  - اتبع الإجراءات الواردة في بعد العمل داخل الكمبيوتر.

#### قم بإزالة البطارية الخلوية المصغرة

- اتبع الإجراءات الواردة في قبل العمل داخل الكمبيوتر.
  - 2. قم بإزالة:
  - a. حامل VESA
  - b. الغطاء الخلفي
  - C. اللوح الواقي للوحة النظام
- .3

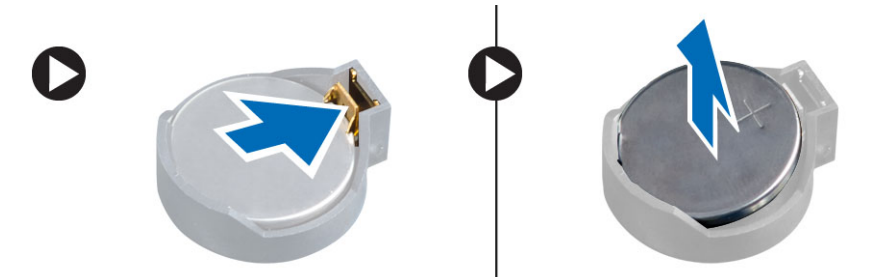

### تركيب البطارية الخلوية المصغرة

- **1.** ضع البطارية الخلوية المصغرة داخل الفتحة الخاصة بها في لوحة النظام.
- اضغط على البطارية الخلوية المصغرة حتى يعود زنبرك مزلاج التحرير إلى مكانه ويثبت البطارية.
  - **3.** ۾ بترکيب:
  - a. اللوح الواقي للوحة النظام
    - b. غطاء القاعدة
    - c. حامل VESA
  - .4 اتبع الإجراءات الواردة في بعد العمل داخل الكمبيوتر.

### إزالة محرك الاقراص الضوئية

- اتبع الإجراءات الواردة في قبل العمل داخل الكمبيوتر.
  - 2. قم بإزالة:
  - a. حامل VESA
    - b. الغطاء الخلفي

- ق بإجراء الخطوات التالية كما هو موضح في الشكل:
- a. اضغط على لسان التثبيت لتحرير محرك الأقراص الضوئية [1].
   a. فإزاحة محرك الأقراص الضوئية للخارج لإزالته من الكبيوتر [2].

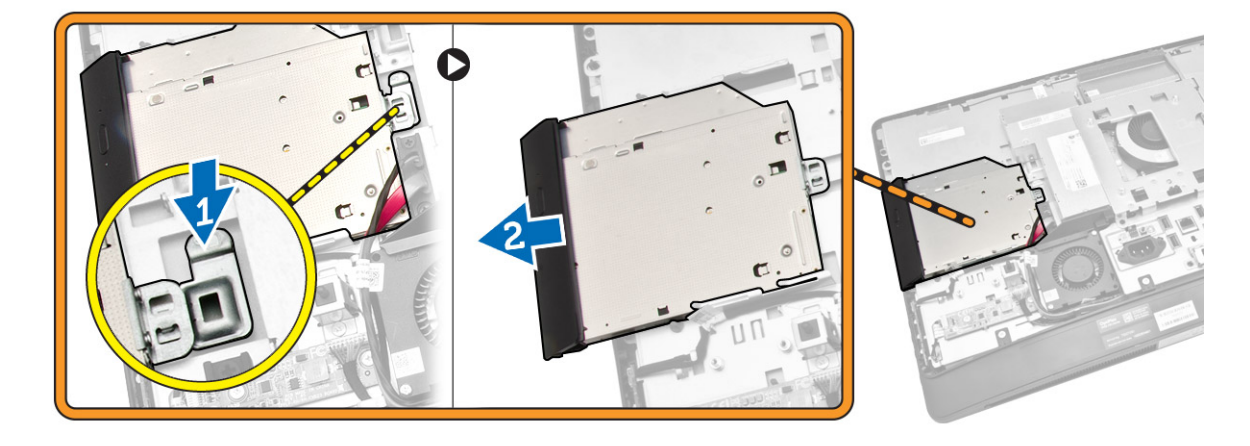

- قم بإجراء الخطوات التالية كما هو موضح في الشكل:
- a. افصل كبلات محرك الأقراص الضوئية عن الموصل الموجود على لوحة النظام [1] [2].
  - b. قم بإلغاء توجيه الكبل من الاسنان الموجودة في الكمبيوتر [3].

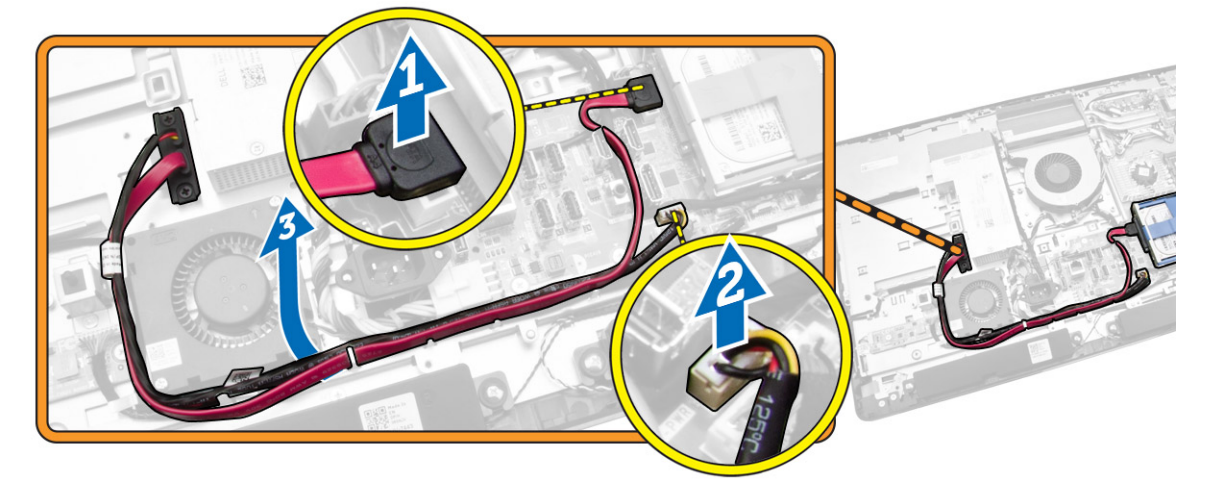

5. قم بفك المسامير التي تثبت كبل محرك الأقراص الضوئية بالنظام، والغاء توجيه الكبلات من الاسنان.

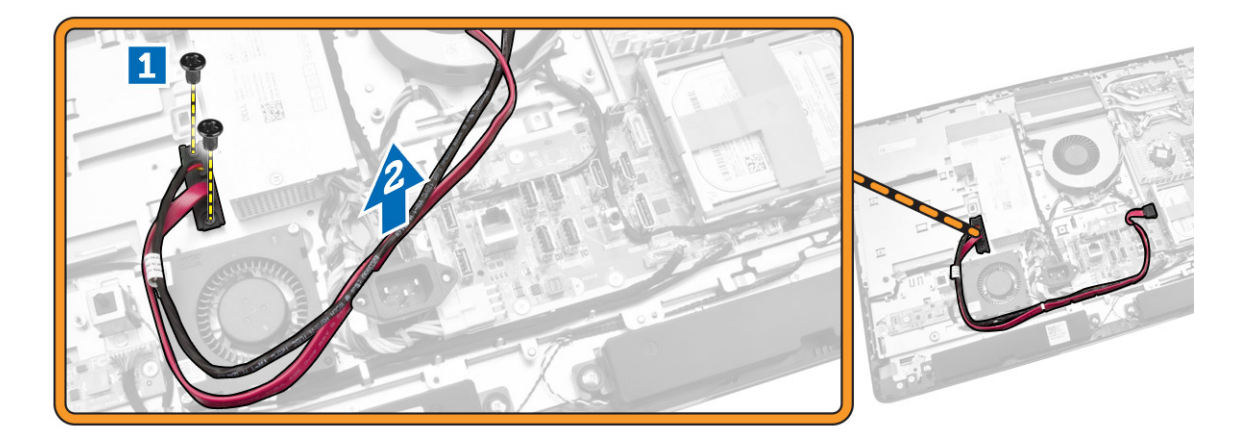

## تركيب محرك الاقراص الضوئية

- **1.** قم بمحازاة محرك الاقراص الضوئية داخل الفتحة الخاصة به.
  - عوك الاقراص الضوئية.
  - ق بتأمين وتثبيت محرك الأقراص الضوئية بالكمبيوتر.
    - 4. ۾ بترکيب:
    - a. الغطاء الخلفي
    - b. حامل VESA
  - اتبع الإجراءات الواردة في بعد العمل داخل الكمبيوتر.

### إزالة محرك الاقراص الثابتة

- اتبع الإجراءات الواردة في قبل العمل داخل الكمبيوتر.
  - 2. ثم بإزالة:
  - a. حامل VESA
  - b. الغطاء الخلفي
  - C. حامل تثبيتُ VESA
- .3
  .3
  .3

- قم بإجراء الخطوات التالية كما هو موضح في الشكل:
- a. اضغط لاسفل على حامل محرك الاقراص الثابتة [1].
- b. قم بإزاحة مجموعة محرك الأقراص الثابتة لتحريرها من علبة محرك الأقراص الثابتة [2].
  - C. ارفع مجموعة محرك الأقراص الثابتة بعيدًا عن الكمبيوتر [3].

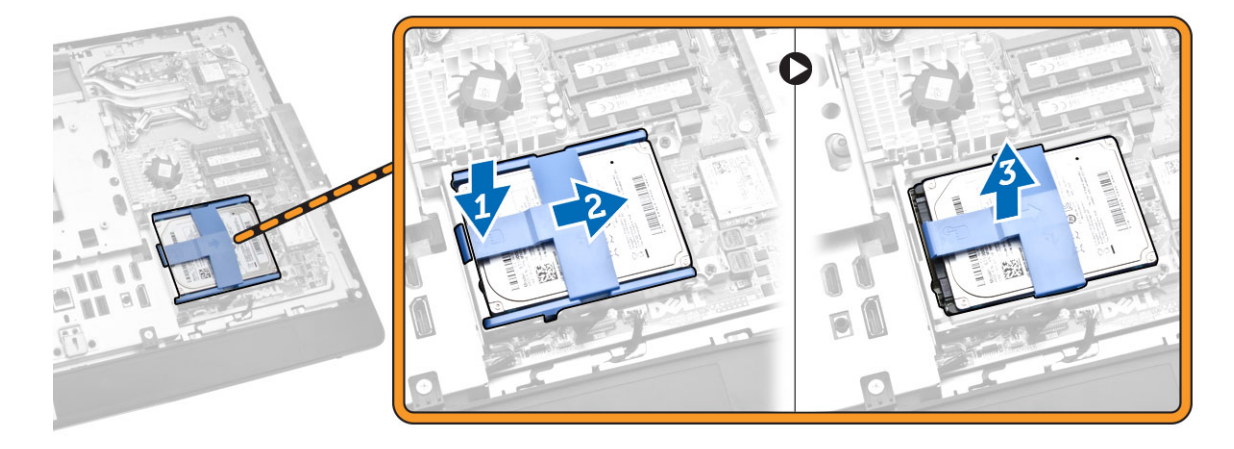

- ق بإجراء الخطوات التالية كما هو موضح في الشكل:
- a بفك المسامير التي تثبت علبة محرك الأقراص الثابتة بالكمبيوتر [1].
  - b. ارفع علبة محرك الاقراص الثابتة بعيدًا عن الكمبيوتر [2].

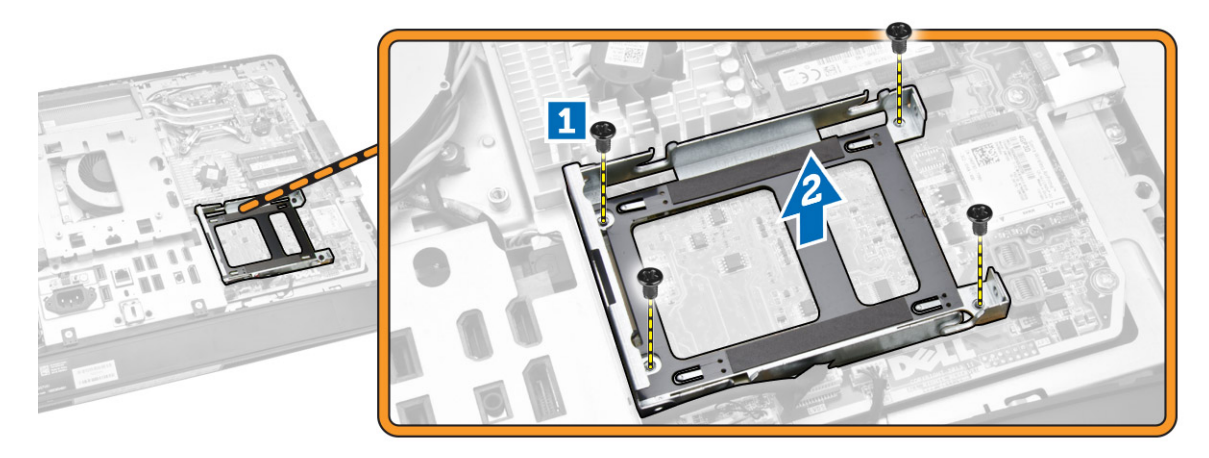

## تركيب محرك الاقراص الثابتة

- 1. بالنسبة لمحرك الأقراص الثابتة مقاس 3.5 بوصة، مرر محرك الأقراص الثابتة في حامل محرك الأقراص.
- 2. بالنسبة لمحرك الأقراص التابتة مقاس 2.5 بوصة، اربط المسامير المثبتة لعلبة محرك الأقراص الثابتة في محرك الأقراص الثابتة في حامل محرك الأقراص الثابتة في حامل محرك الأقراص الثابتة.
  - .3 قم بمحاذاة ووضع علبة محرك الاقراص الثابتة في الكمبيوتر.
  - اربط المسامير المثبتة لعلبة محرك الأقراص الثابتة في الكمبيوتر.
  - 5. قم بمحاذاة ووضع حامل محرك الأقراص الثابتة على علبة محرك الأقراص الثابتة.
  - **6.** صل كبلات محرك الأقراص الثابتة بمحرك الأقراص الثابتة. ادخل الكبلات من خلال الشقوق الموجودة في حامل محرك الأقراص الثابتة.

- **7.** ۾ بترکيب:
- a. حامل تثبيت VESA
  - b. الغطاء الخلفي C. حامل VESA
- اتبع الإجراءات الواردة في بعد العمل داخل الكمبيوتر.

## إزالة مفتاح أداة اكتشاف التطفل

- اتبع الإجراءات الواردة في قبل العمل داخل الكمبيوتر.
  - **2.** قم بإزالة:
  - a. حامل VESA
  - b. الغطاء الخلفي
  - c. حامل تثبيت VESA
  - d. اللوح الواقي للوحة النظام
- .3

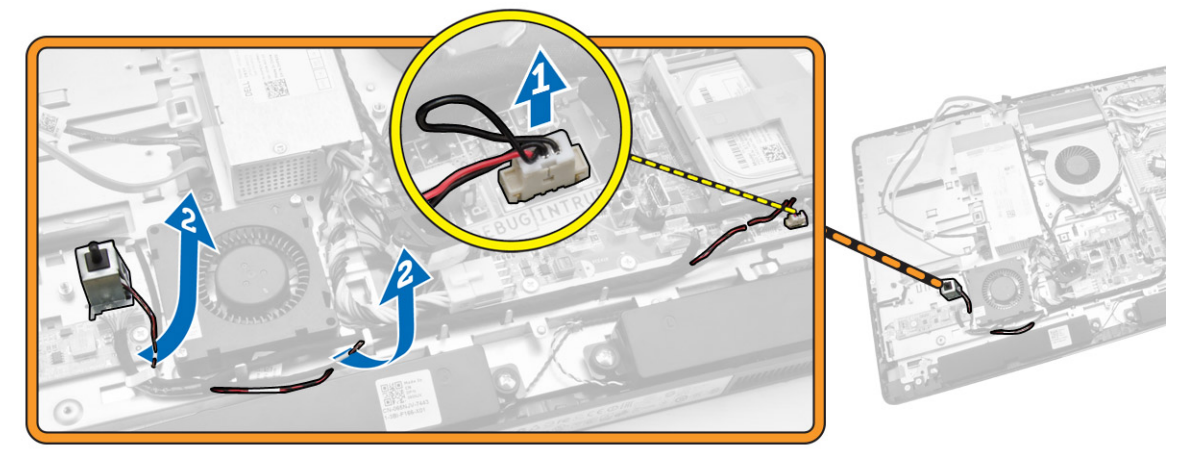

.4 قم بإزالة المسامير المثبتة لمفتاح أداة اكتشاف التطفل في الهيكل. ارفع مفتاح أداة اكتشاف التطفل وقم بإزالته من الكمبيوتر.

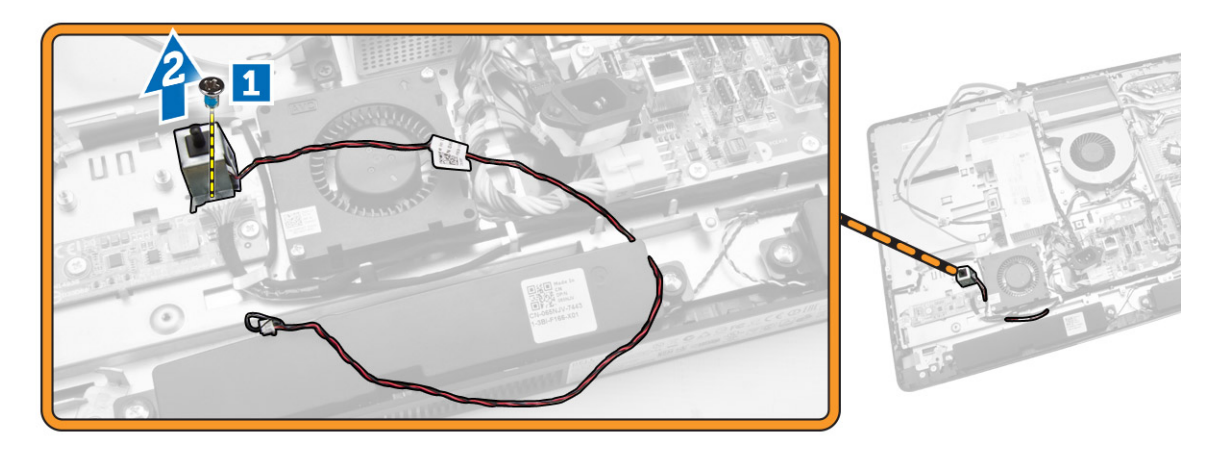

### تركيب مفتاح أداة اكتشاف التطفل

- .1 ضع مفتاح أداة اكتشاف التطفل في الكمبيوتر واربط المسهار لتثبيته في الهيكل.
- 2. أدخل الكبل بطول الشقوق الموجودة في الهيكل وصل مفتاح أداة اكتشاف التطفل بالموصل الموجود في لوحة النظام.
  - 3. ۾ بترکيب:
  - a. اللوح الواقي للوحة النظام
  - .b حامل تثبيت VESA
    - C. الغطاء الخلفي
    - d. حامل VESA
  - اتبع الإجراءات الواردة في بعد العمل داخل الكمبيوتر.

### (WLAN) إزالة بطاقة الشبكة اللاسلكية محلية النطاق

- اتبع الإجراءات الواردة في قسم قبل العمل داخل الكمبيوتر.
  - 2. ثم بإزالة:
  - a. حامل VESA
  - b. الغطاء الخلفي
  - C. حامل تثبيتٌ VESA
    - d. درع لوحة النظام
- 3. افصل كبلات WLAN. قم بإزالة المسامير المثبتة لبطاقة WLAN في لوحة النظام. قم بإزالة بطاقة WLAN من الموصل.

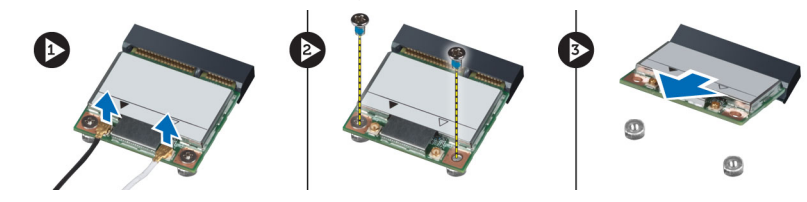

### (WLAN) تركيب بطاقة شبكة الاتصال الححلية اللاسلكية

- قم بمحازاة ووضع بطاقة WLAN داخل الكمبيوتر.
- ق بإحكام ربط المسامير المثبتة لبطاقة WLAN بلوحة النظام.
  - . WLAN صل كبلات WLAN.
    - **4.** ة بتركيب:
  - a. درع لوحة النظام
  - لي رو b. حامل تثبيت VESA
    - C. الغطاء الخلفي
    - d. حامل VESA
- اتبع الإجراءات الواردة في قسم اتبع الإجراءات الواردة في قسم.

#### إزالة مجموعة المشتت الحراري

- اتبع الإجراءات الواردة في قبل العمل داخل الكمبيوتر.
  - 2. م بإزالة:
  - a. حامل VESA
  - b. الغطاء الخلفي
  - C. حامل تثبيت VESA
  - d. اللوح الواقي للوحة النظام
- .3 قم بإزالة المسامير المثبتة لوحدة المشتت الحراري في الهيكل. ارفع مجموعة المشتت الحراري لأعلى وأخرجها من الكمبيوتر.

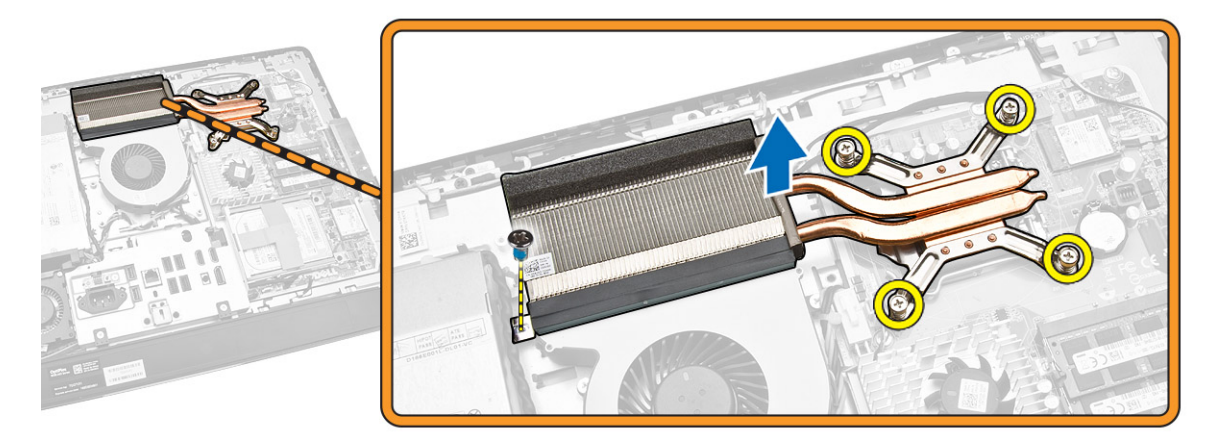

تركيب مجموعة المشتت الحراري

- ق بمحاذاة ووضع مجموعة المشتت الحراري في الكمبيوتر.
- اربط المسامير المثبتة لمجموعة المشتت الحراري بالهيكل.
  - **3.** قم بتركيب:
  - a. اللوح الواقي للوحة النظام
  - b. حامل تثبيت VESA
    - C. الغطاء الخلفي
    - d. حامل VESA
- .4 اتبع الإجراءات الواردة في بعد العمل داخل الكمبيوتر.

### إزالة مروحة المعالج

- اتبع الإجراءات الواردة في قبل العمل داخل الكمبيوتر.
  - 2. قم بإزالة:
  - a. حامل VESA
  - b. الغطاء الخلفي
  - C. حامل تثبيتُ VESA
  - d. اللوح الواقي للوحة النظام

- قم بإجراء الخطوات التالية كما هو موضح في الشكل:
- a. افصل كبل وحدة الإمداد بالتيار عن الموصل الموجود على لوحة النظام [1][2].
  - b. قم بإلغاء توجيه الكبل من الخطاطيف الموجودة في الكمبيوتر [3].

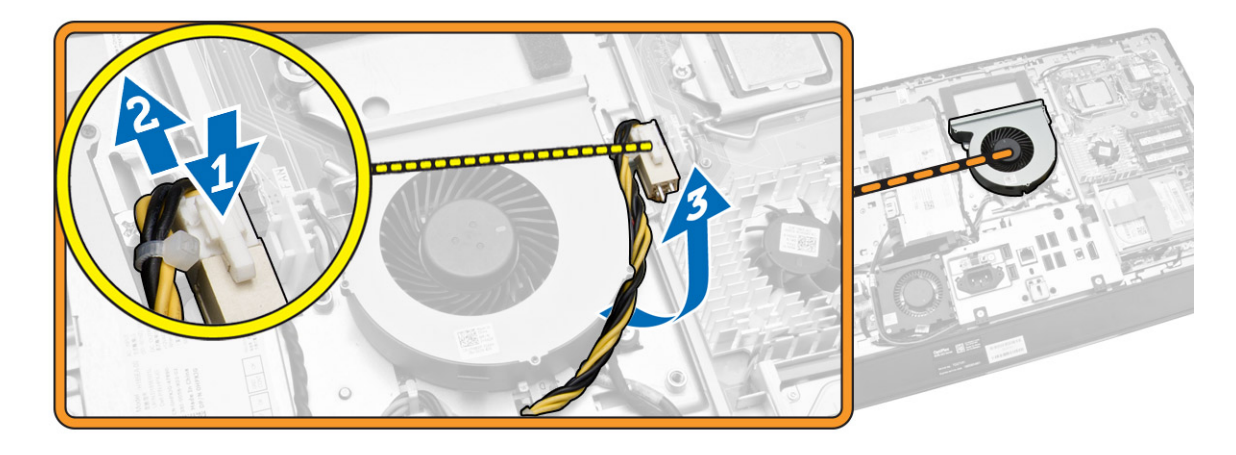

- 4. قم بإجراء الخطوات التالية كما هو موضح في الشكل:
- a. افصل كبل مروحة المعالج عن الموصل الموجود على لوحة النظام [1].
  - b. قم بإزالة المسامير المثبتة لمروحة المعالج في لوحة النظام [2].
    - .C ارفع مروحة المعالج بعيدًا عن الكمبيوتر [3].

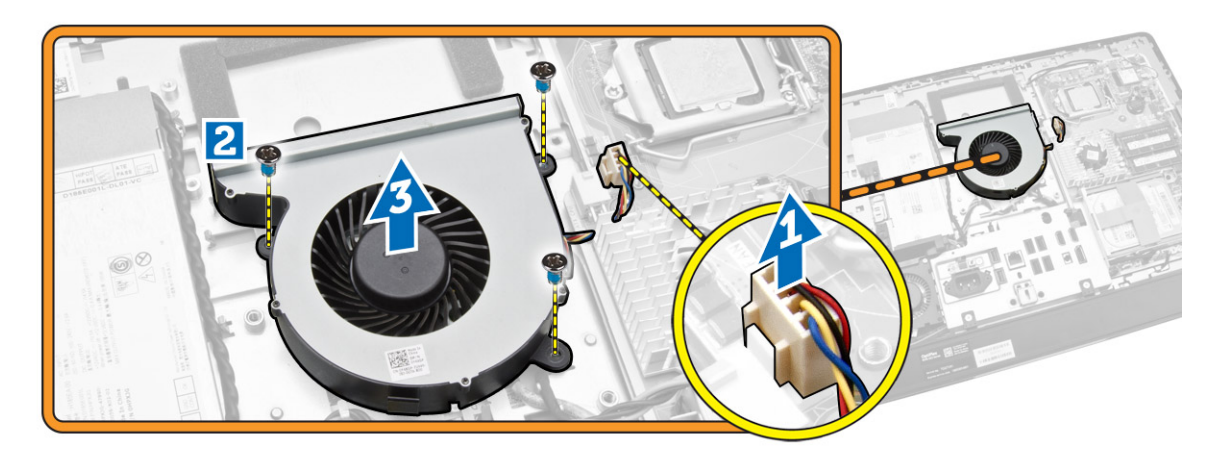

## تركيب مروحة المعالج

- **1.** ضع مروحة المعالج في المعالج واربط المسامير لتثبيت مروحة المعالج في لوحة النظام.
  - ق بتوصيل كبل مروحة المعالج بالموصل الموجود في لوحة النظام.
- .3 قم بتوصيل كبل الإمداد بالتيار بالموصل الموجود على لوحة النظام، وتوجيه الكبل في الخطاطيف في الكمبيوتر.
  - 4. ۾ بترکيب:
  - a. اللوح الواقي للوحة النظام
  - b. حامل تثبيت VESA
    - C. الغطاء الخلفي
    - d. حامل VESA

.5 اتبع الإجراءات الواردة في بعد العمل داخل الكمبيوتر.

### إزالة مروحة وحدة الإمداد بالتيار

- **1.** اتبع الإجراءات الواردة في *قبل العمل داخل الكمبيوتر*.
  - 2. قم بإزالة:
  - a. حامل VESA

  - b. الغطاء الخلفي C. حامل تثبيت VESA
  - d. اللوح الواقي للوحة النظام
- .3 قم بإزالة المسار المثبت لأنبوبة المروحة في الهيكل. ارفع حامل المروحة بعيدًا عن الكمبيوتر.

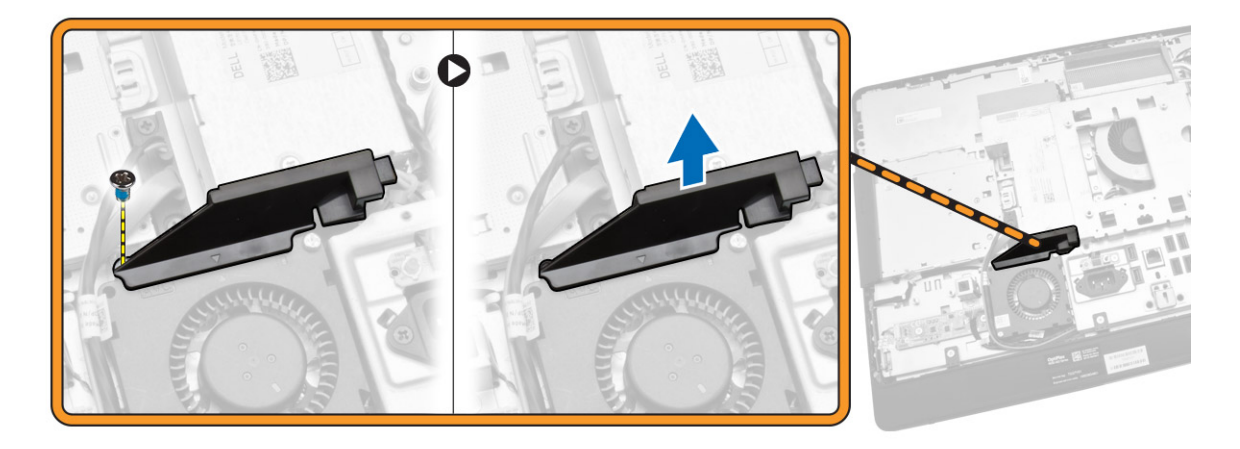

- ق بإجراء الخطوات التالية كما هو موضح في الشكل:
- a. افصل كبل مروحة الإمداد بالتيار عن الموصل الموجود على لوحة النظام [1].
  - b. قم بفك المسامير المثبتة لمروحة الإمداد بالتيار في الهيكل [2].
    - . ارفع مروحة الإمداد بالتيار بعيدًا عن الكمبيوتر [3].

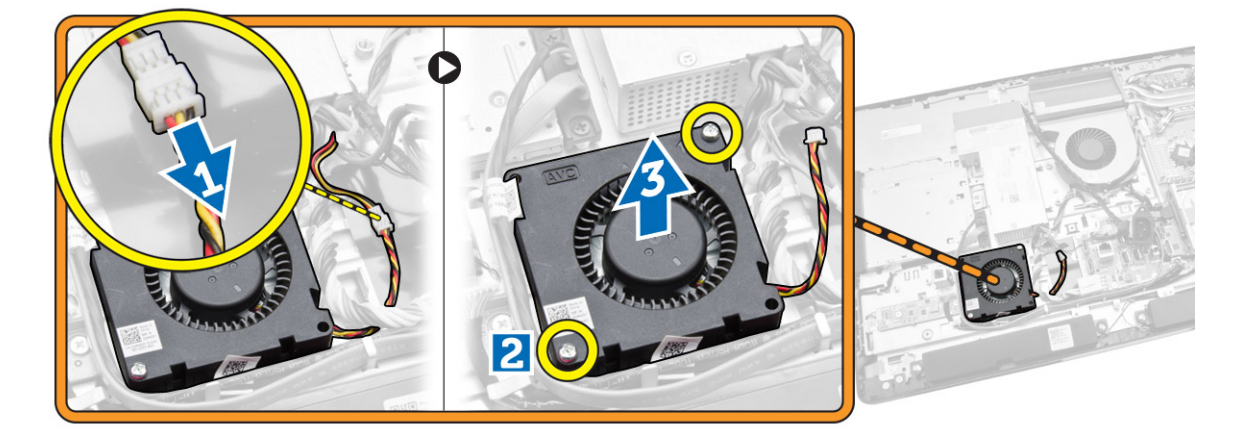

### تركيب مروحة وحدة الإمداد بالتيار

- **1**. ضع مروحة وحدة الإمداد بالتيار في الكمبيوتر واربط المسامير لتثبيتها في الهيكل.
  - قم بمحازاة ووضع أنبوبة المروحة في الكمبيوتر.
  - اربط المسمار الذي يثبت أنبوبة المروحة بالهيكل.
    - 4. ۾ بترکيب:
    - a. اللوح الواقي للوحة النظام
    - b. حامل تثبيت VESA
      - C. الغطاء الخلفي
      - d. حامل VESA
  - اتبع الإجراءات الواردة في بعد العمل داخل الكمبيوتر.

## إزالة واقي لوحة الإدخال /الإخراج

- اتبع الإجراءات الواردة في قبل العمل داخل الكمبيوتر.
  - 2. قم بإزالة:
  - a. حامل VESA
  - b. الغطاء الخلفي
  - ي C. حامل تثبيت VESA
  - d. مروحة الإمداد بالتيار
  - e. اللوح الواقي للوحة النظام
    - f. غطاء مكبر الصوت
- 3. قم بفك المسامير التي تثبت لوحة زر التيار بواتي لوحة الإدخال/الإخراج. افصل الكبل من لوحة زر التيار وأخرجه من واقي لوحة الإدخال/الإخراج.

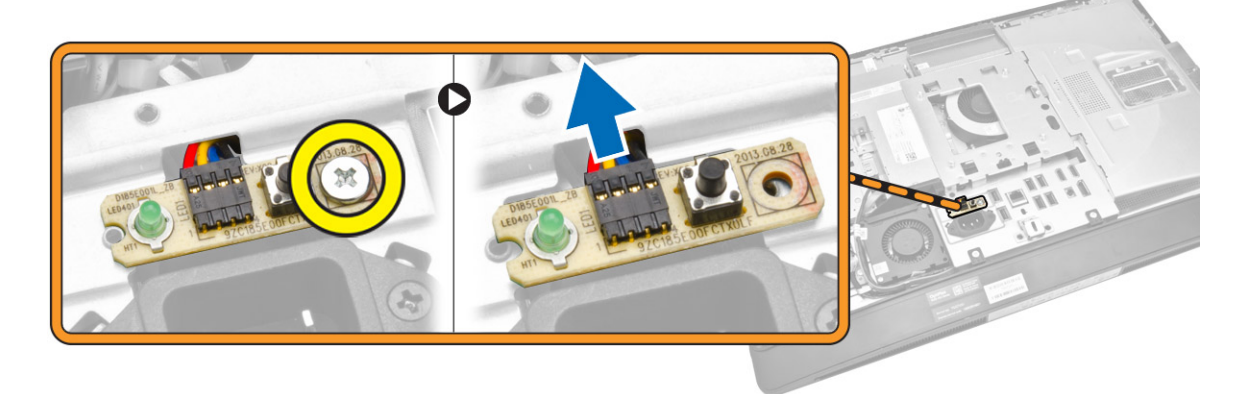

.4 قم بفك المسامير التي تثبت منفذ الطاقة بواقي لوحة الإدخال/الإخراج.

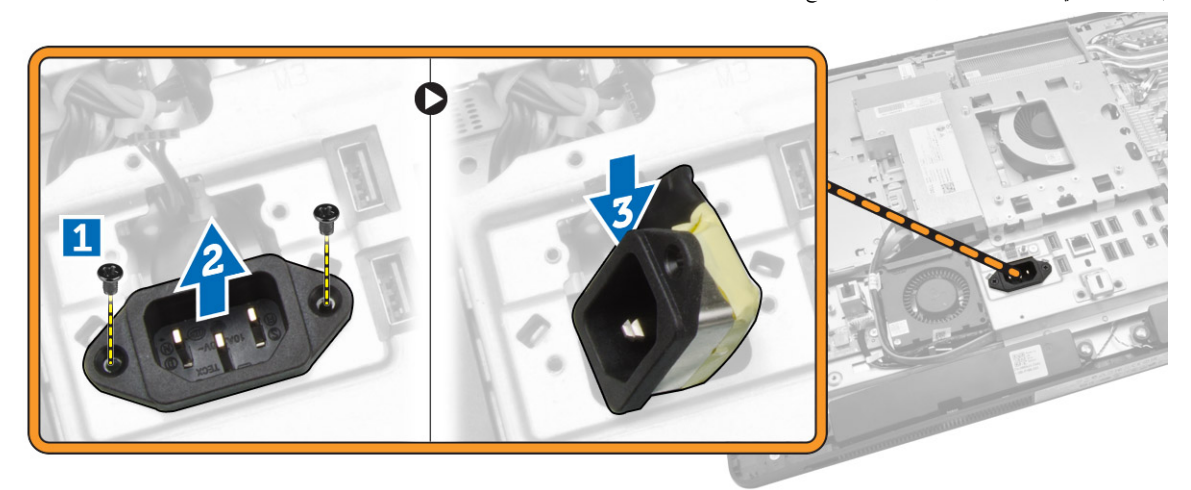

5. قم بفك المسامير التي تثبت واقي لوحة الإدخال/الإخراج بالهيكل. قم بفك موصل التيار واضغط عليه أسفل المقبس. اقلب واقي لوحة الإدخال/الإخراج (1/0) وأخرجه من الكمبيوتر.

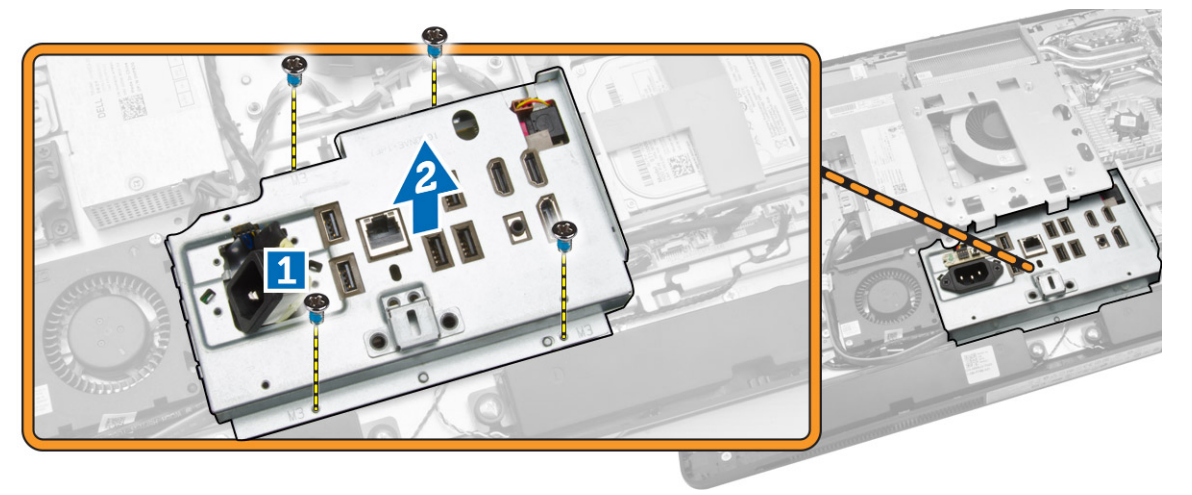

## تركيب واقي لوحة الإدخال/الإخراج

- ضع واقي لوحة الإدخال/الإخراج في الكمبيوتر.
- ٩ بتمرير موصل التيار وثبته في المقبس. اربط المسامير المثبتة لواقي لوحة الإدخال/الإخراج في الهيكل.
  - اربط المسامير التي تثبت موصل التيار بواقي لوحة الإدخال/الإخراج.
  - اربط المسامير التي تثبت لوحة زر التيار بواقي لوحة الإدخال/الإخراج.
    - ضع لوحة الإدخال/الإخراج في الكمبيوتر.
      - **6.** ۾ بترکيب:
      - a. مروحة وحدة الإمداد بالتيار
        - b. اللوح الواقي للوحة النظام
        - C. حامل تثبيت VESA
          - d. الغطاء الخلفي
          - e. غطاء مكبر الصوت
          - f. حامل VESA

.7 اتبع الإجراءات الواردة في بعد العمل داخل الكمبيوتر.

## (PSU) إزالة وحدة الإمداد بالتيار

- اتبع الإجراءات الواردة في قبل العمل داخل الكمبيوتر.
  - **2.** قم بإزالة:
  - a. حامل VESA
  - b. الغطاء الخلفي C. حامل تثبيت VESA
  - d. اللوح الواقي للوحة النظام
  - e. واقي لوحة الإدخال/الإخراج (1/0)
    - f. مروحة وحدة الإمداد بالتيار
- **.3** افصل كبل وحدة الإمداد بالتيار عن الموصل الموجود على لوحة النظام.

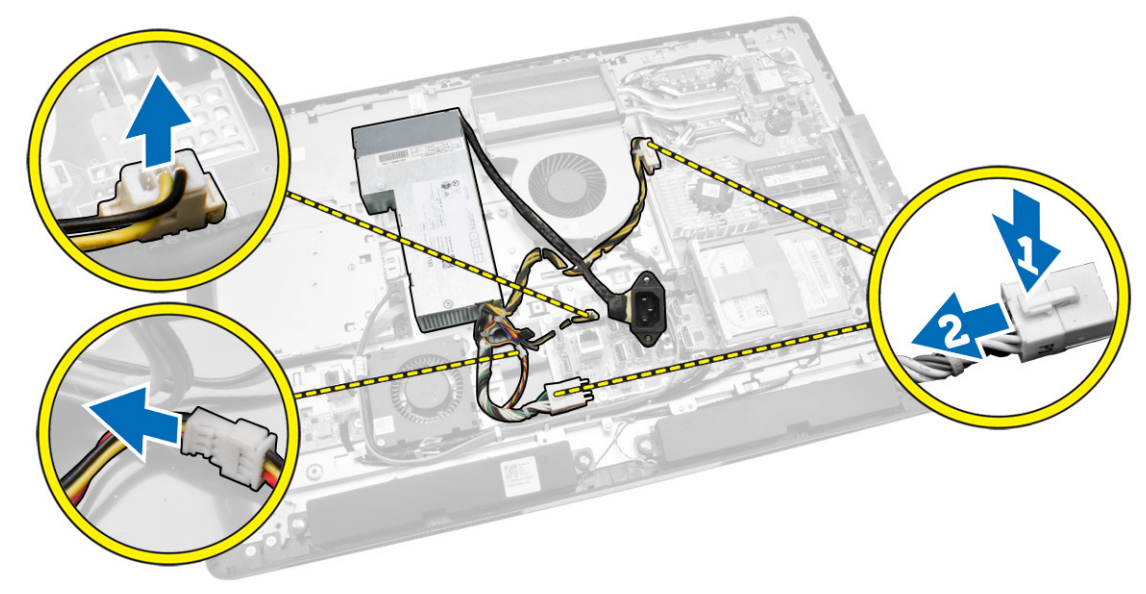

#### قم بإجراء الخطوات التالية كما هو موضح في الشكل:

- a. قم بإلغاء توجيه الكبل من الخطاطيف الموجودة في الكمبيوتر [1].
- b. قم بإزالة المسامير المثبتة لوحدة الإمداد بالتيار في الهيكل [2].
- C. قم بالإزاحة لأعلى لتحرير وحدة الإمداد بالتيار من الهيكل [3].
- d. ارفع وحدة الإمداد بالتيار لاعلى وقم بإزالتها من الكمبيوتر [4].

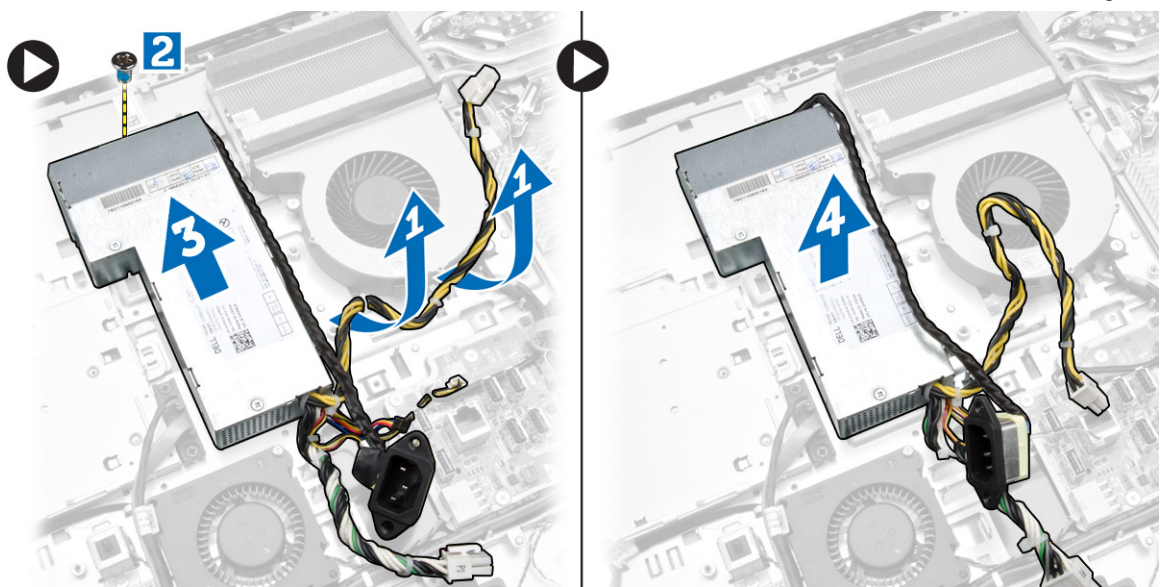

### تركيب وحدة الإمداد بالتيار

- **1.** ضع وحدة الإمداد بالتيار داخل الكمبيوتر.
- اربط المسامير المثبتة لوحدة الإمداد بالتيار في الهيكل.
  - أدخل الكبل في الخطاطيف الموجودة في الكمبيوتر.
- .4 صل كبلات وحدة الإمداد بالتيار بالموصل الموجود في لوحة النظام.
  - **5.** ة بتركيب:
  - a. مروحة وحدة الإمداد بالتيار
  - b. واقي لوحة الإدخال/الإخراج (I/O)
    - اللوح الواقي للوحة النظام
    - d. حامل تثبيت VESA
      - e. الغطاء الخلفي
      - f. حامل VESA
  - .6 اتبع الإجراءات الواردة في بعد العمل داخل الكمبيوتر.

## إزالة المعالج

- اتبع الإجراءات الواردة في قبل العمل داخل الكمبيوتر.
  - 2. قم بإزالة:
  - a. حامل VESA
  - b. الغطاء الخلفي
  - C. حامل تثبيت VESA
  - d. اللوح الواقي للوحة النظام
  - e. وحدة المشتت الحراري
- .3

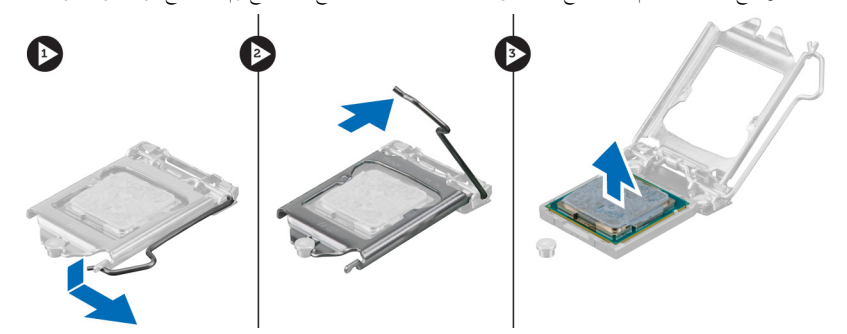

## تركيب المعالج

- **1.** أدخل المعالج في مأخذ المعالج. تأكد من تثبيت المعالج بطريقة صحيحة.
- اضغط على ذراع التحرير لأسفل، ثم قم بتحريكه للداخل لتثبيته مع خطاف الاحتجاز. .2
  - **3.** م بتركيب:
  - a. وحدة المشتت الحراري
  - b. اللوح الواقي للوحة النظام
  - C. حامل تثبيت VESA
    - d. الغطاء الخلفي
    - e. حامل VESA
  - .4 اتبع الإجراءات الواردة في بعد العمل داخل الكمبيوتر.

### إزالة مكبر الصوت

- اتبع الإجراءات الواردة في قبل العمل داخل الكمبيوتر.
  - .2 ة بإزالة:
  - a. حامل VESA

  - b. الغطاء الخلفي C. حامل تثبيت VESA
  - d. اللوح الواقي للوحة النظام
  - e. واقي لوحة الإدخال/الإخراج
    - f. غطاء مكبر الصوت

#### ق بإجراء الخطوات التالية كما هو موضح في الشكل:

- a. افصل كبلات مكبر الصوت عن الموصل الموجود على لوحة النظام [1].
   b. قربالغاء توجيه الكبلات من الأسنان [2].

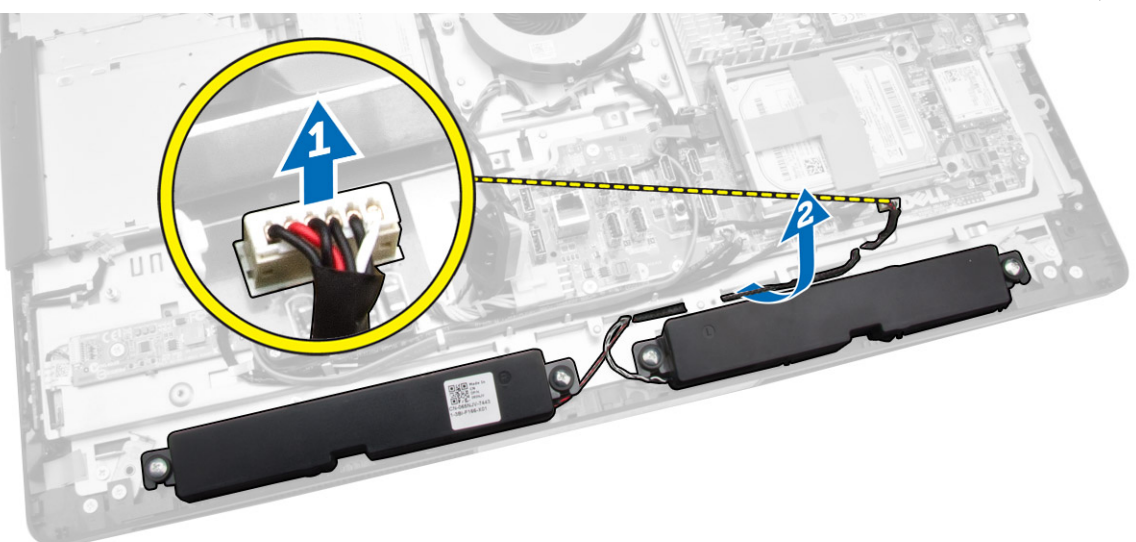

4. قم بإزالة المسامير المثبتة لمكبرات الصوت في الهيكل. ارفع مكبرات الصوت من الكمبيوتر.

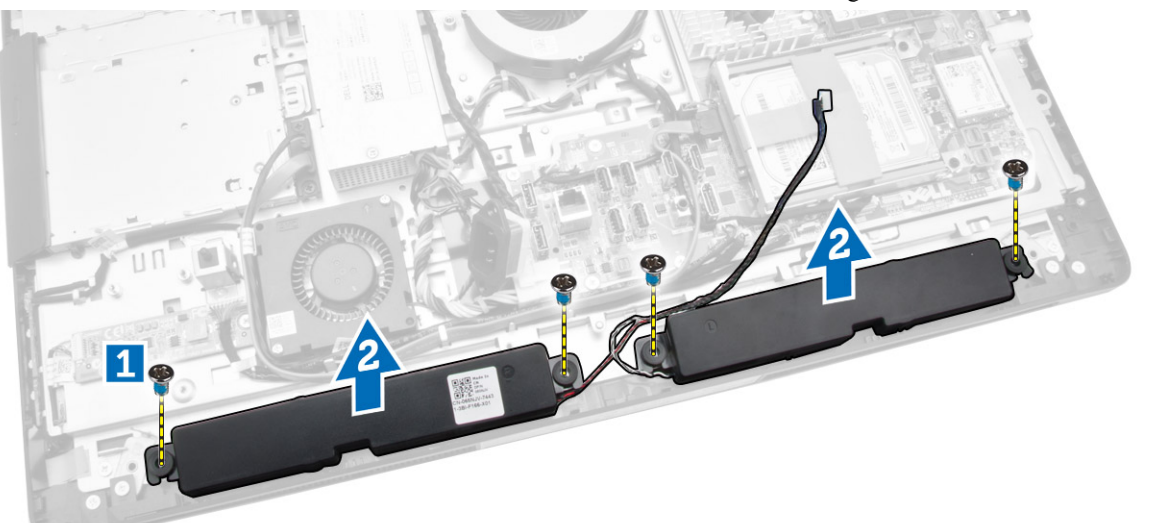

تركيب مكبرات الصوت

- **1.** ضع مكبرات الصوت وقم بمحازاتها في الهيكل. اربط المسامير لتثبيت مكبرات الصوت في الهيكل.
  - أدخل الكبلات في الشقوق. قم بتوصيل كبلات مكبر الصوت بلوحة النظام.

- **3.** م بتركيب:
- a. اللوح الواقي للوحة النظام
- b. واقي لوحة الإدخال/الإخراج
  - C. حامل تثبيت VESA
    - d. الغطاء الخلفي
      - e. الغطاء السفلي
    - f. حامل VĒSA
- اتبع الإجراءات الواردة في بعد العمل داخل الكمبيوتر.

### إزالة لوحة النظام

- اتبع الإجراءات الواردة في قبل العمل داخل الكمبيوتر.
  - **2.** قم بإزالة:
  - a. حامل VESA
  - b. الغطاء الخلفي
  - ي. C. حامل تثبيت VESA
  - d. اللوح الواقي للوحة النظام
    - e. الذاكرة
  - بحرك الاقراص الضوئية
  - g. محرك الأقراص الثابتة
  - e. محرب الأفراض الثابته h. وحدة المشتت الحراري
  - rr. وحدة المست الحراري i. وحدة الإمداد بالتيار
  - j. واقي لوحة الإدخال/الإخراج (1/0)
    - r; وي لوع ي k. لوحة المحول
    - مروحة وحدة الإمداد بالتيار
    - .3 افصل الكبلات المتصلة بلوحة النظام.

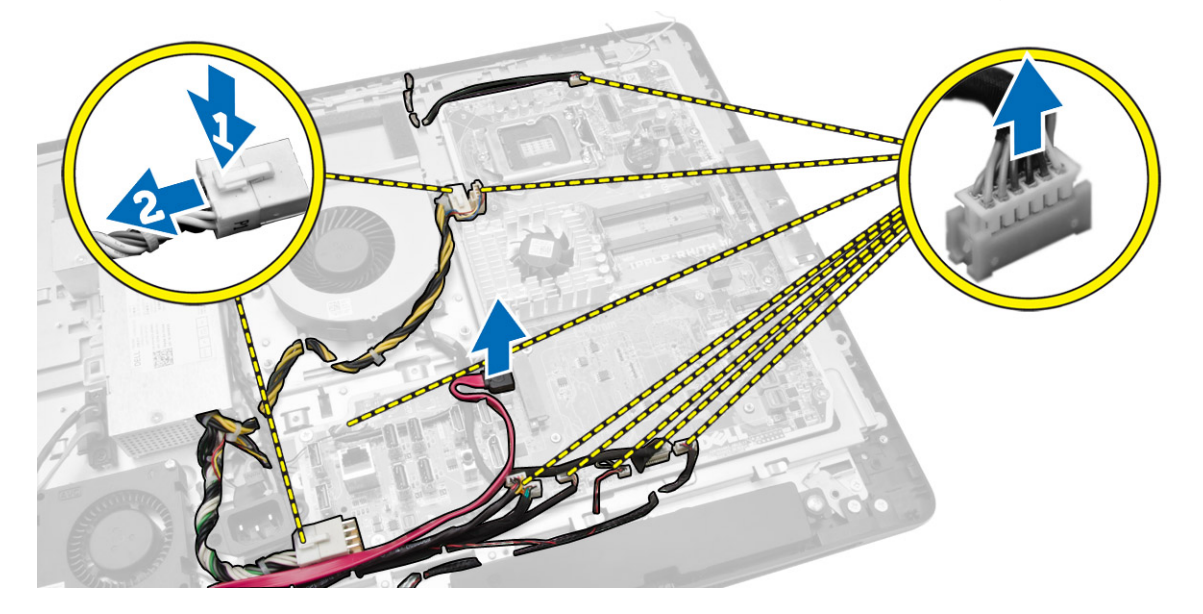

- 4. قم بإجراء الخطوات التالية كما هو موضح في الشكل.
- a. قم بفك المسامير التي تثبت لوحة النظام بالكمبيوتر [1].
  - b. قم بإزاحة لوحة النظام لتحريرها من الكمبيوتر [2].
    - .C ارفع لوحة النظام بعيدًا عن الكمبيوتر [3].

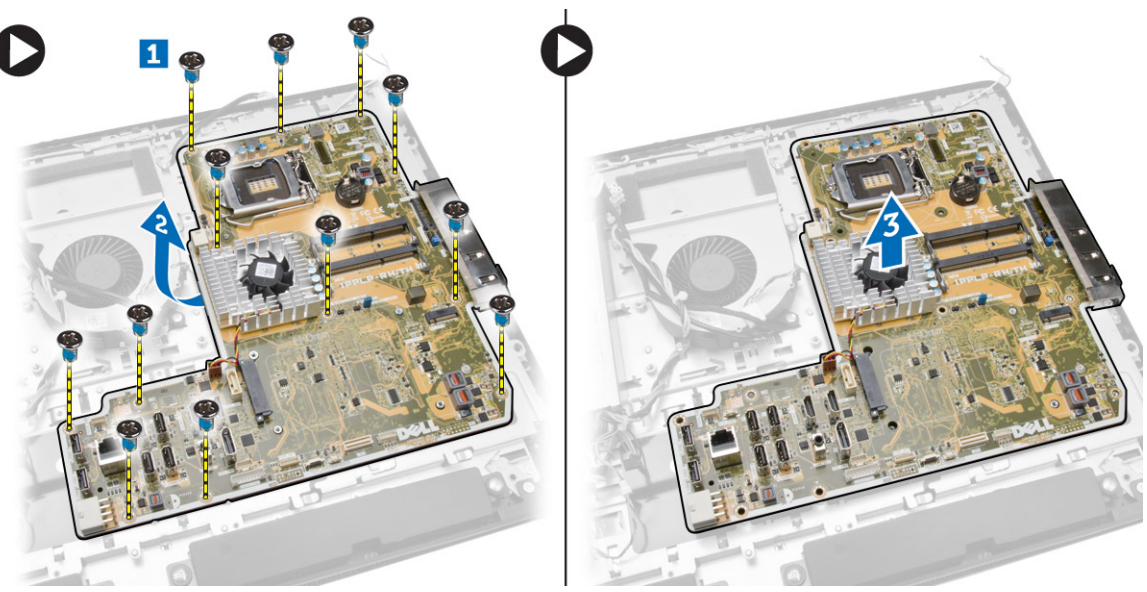

ارفع لوحة النظام وقم بإزالتها من الهيكل المعدني.

### مخطط لوحة النظام

تعرض الصورة التالية مخطط لوحة النظام بالكمبيوتر.

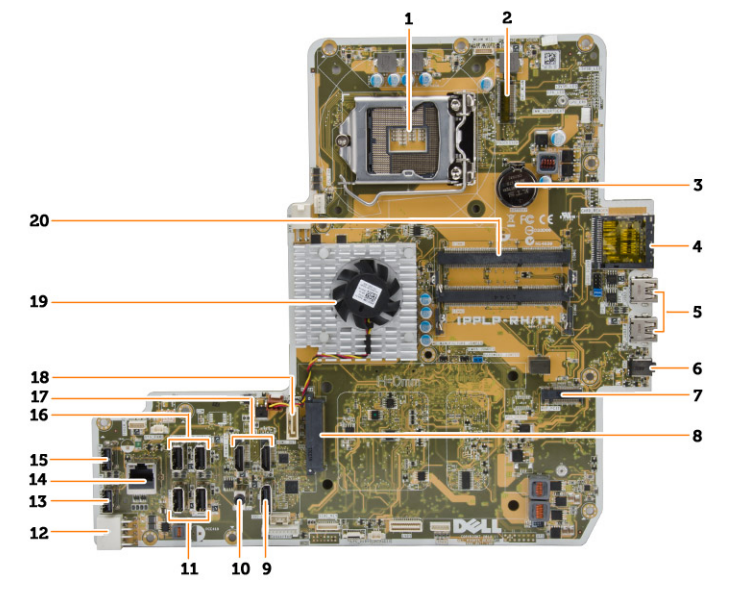

- 1. مقبس المعالج
- 2. موصل WLAN
- البطارية الخلوية المصغرة

- قارئ بطاقة الذاكرة
- 5. موصلات USB 3.0
  - 6. موصل الصوت
  - 7. بطاقة HCA
- 8. موصل SATA HDD
  - 9. منفذ الشاشة
    - 10. موصل خرج
- 11. موصلات USB 3.0
- 12. موصل التيار ذو 8 سنون
- 13. موصل USB 2.0
  - 14. موصل الشبكة
- 15. موصل USB 2.0
- 16. موصلات USB 3.0
  - 17. موصل HDMI
- 18. موصل SATA ODD
  - 19. وحدة امتصاص الحرارة
- 20. موصلات الذاكرة (مقابس SODIMM)

### تركيب لوحة النظام

- ضع لوحة النظام في الكمبيوتر.
- ٤. قم بتوصيل جميع الكبلات بلوحة النظام.
- اربط المسامير لتثبيت لوحة النظام في لوحة القاعدة.
  - **4.** قم بتركيب:
  - a. مروحة وحدة الإمداد بالتيار
    - b. لوحة المحول
  - وأقي لوحة الإدخال/الإخراج (1/0)
    - d. وحدة الإمداد بالتيار
    - e. وحدة المشتت الحراري
    - f. محرك الاقراص الثابتة
    - g. محرك الاقراص الضوئية
      - h. الذاكرة
    - اللوح الواقي للوحة النظام
    - j. حامل تثبيت VESA
      - k. الغطاء الخلفي
      - ا. حامل VESA
- .5 اتبع الإجراءات الواردة في بعد العمل داخل الكمبيوتر.

#### إزالة لوحة الشاشة

- اتبع الإجراءات الواردة في قبل العمل داخل الكمبيوتر.
  - 2. قم بإزالة:
  - a. حامل VESA
  - b. الغطاء الخلفي
  - . C. حامل تشبيت VESA

  - d. اللوح الواقي للوحة النظام
- e. واقي لوحة الإدخال/الإخراج (I/O) f. بطاقة الشبكة المحلية اللاسلكية (WLAN)
  - g. محرك الاقراص الضوئية
    - h. محرك الاقراص الثابتة

  - i. مفتاح أداة اكتشاف التطفل j. لوحة الطاقة وأزرار OSD
  - - k. لوحة المحول
  - مروحة وحدة الإمداد بالتيار
    - m. وحدة الإمداد بالتيار
    - n. وحدة المشتت الحراري
      - 0. مروحة المعالج
      - p. مكبرات الصوت
    - q. غطاء مكبر الصوت
    - r. وحدة الهوائي

📈 ملاحظة. تسري هذه الإرشادات فقط لأجمزة الكمبيوتر التي لا تعمل باللمس. بالنسبة لأجمزة الكمبيوتر التي تعمل باللمس، ينبغي فك لوحة الشاشة في بيئة غرفة نظيفة.

- ق بإجراء الخطوات التالية كما هو موضح في الشكل:
- a. قم بفك المسامير التي تثبت ماسكات مزلاج التحرير بقاعدة لوحة الشاشة [1].
  - b. ارفع ماسكات مزلاج التحرير بعيدًا عن قاعدة لوحة الشاشة [2].
- C. قم بفك المسامير التي تثبت حاملات مزلاج التحرير بقاعدة لوحة الشاشة [3].
  - d. ارفع حاملات مزلاج التحرير بعيدًا عن قاعدة لوحة الشاشة [4].
- e. قم بتدوير حاملات قفل مزلاج التحرير ورفعه خارج قاعدة لوحة الشاشة [5].

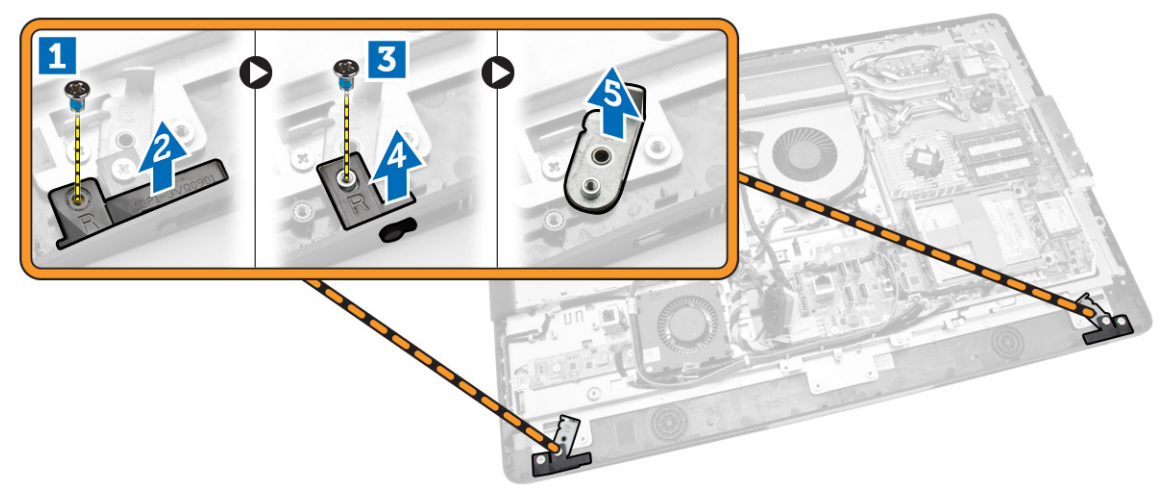

.4 قم بإلغاء توجيه كل الكبلات من الألسنة الخاصة بها الموجودة على لوحة الشاشة.

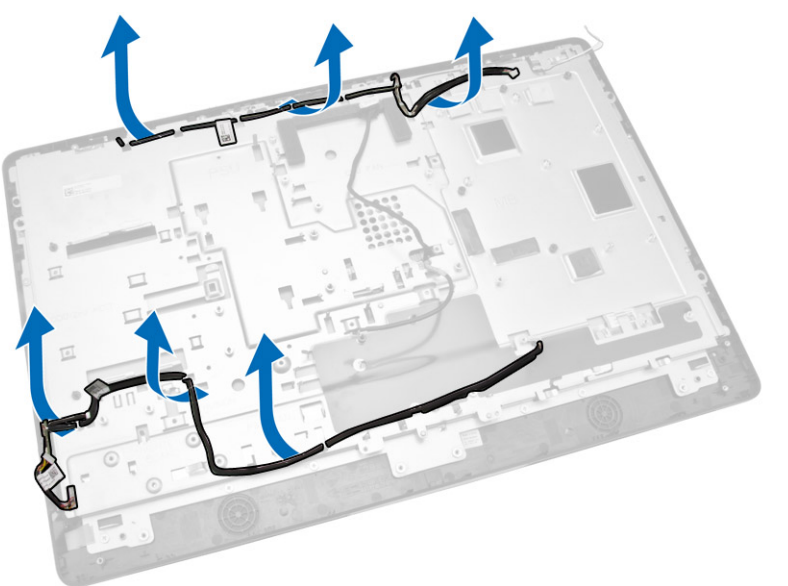

.5 م بإزالة المسهار الذي يثبت كبل WEB GND. قم بإزالة الشريط من كلا جانبي لوحة الشاشة.

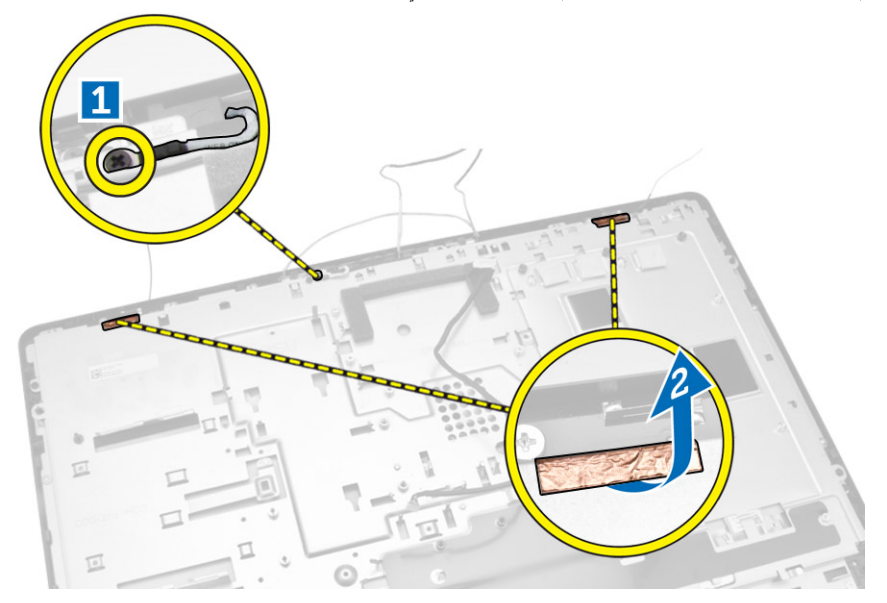

6. قم بفك المسامير التي تثبت لوحة الشاشة بالهيكل. ارفع قاعدة لوحة الشاشة من إطار الشاشة.

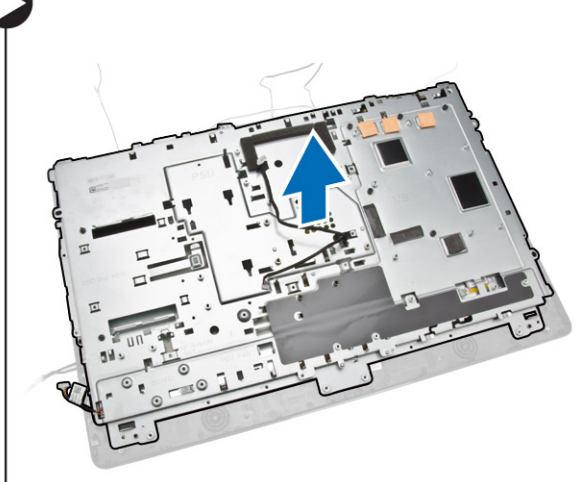

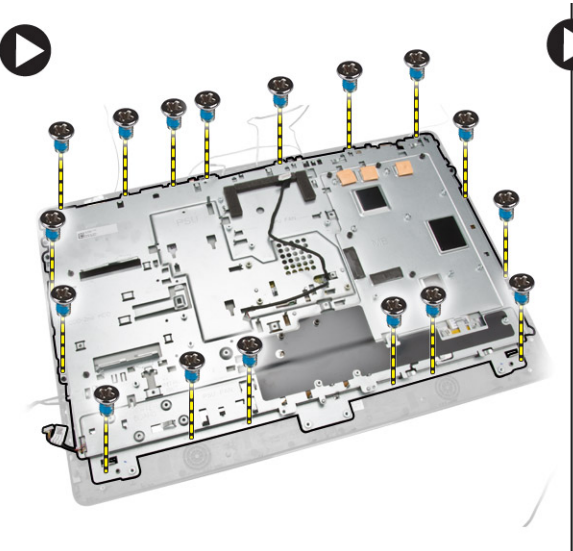

### تركيب لوحة الشاشة

- اربط المسامير لتثبيت حامل الشاشة في لوحة الشاشة.
  - ضع لوحة الشاشة في الهيكل. .2
- اربط المسهار لتثبيت كبل WEB GND بالهيكل. .3
  - 4. قم بتثبيت الشريط على كلا جانبي لوحة الشاشة.
- ق بمحاذاة كل الكبلات خلال الألسنة الخاصة بها الموجودة على لوحة الشاشة.
  - أحكم ربط المسامير لتثبيت المزاليج بالكمبيوتر.
    - 7. ۾ بترکيب:
    - a. لوحة النظام
    - b. وحدة الهوائي
    - C. مكبرات الصوت
    - d. غطاء مكبر الصوت
      - e. مروحة المعالج
    - f. وحدة المشتت الحراري
    - g. وحدة الإمداد بالتيار
    - h. مروحة وحدة الإمداد بالتيار
      - أ. لوحة المحول
    - j. لوحة الطاقة وأزرار OSD.
      - k. مفتاح أداة اكتشاف التطفل
        - محرك الاقراص الثابتة
      - m. محرك الاقراص الضوئية
  - n. بطاقة الشبكة المحلية اللاسلكية (WLAN)
    - واقي لوحة الإدخال/الإخراج (1/0)
      - اللوح الواقي للوحة النظام
      - q. حامل تثبيت VESA
        - الغطاء الخلفي
        - s. حامل VESA

**8.** اتبع الإجراءات الواردة في *بعد العمل داخل الكمبيوتر*.

#### إزالة الكاميرا

- اتبع الإجراءات الواردة في قبل العمل داخل الكمبيوتر.
  - 2. قم بإزالة:
  - a. حامل VESA
    - b. الغطاء الخلفي
  - C. حامل تثبيتُ VESA
  - d. اللوح الواقي للوحة النظام
  - e. واقي لوحة الإدخال/الإخراج (1/0)
- f. بطاقة الشبكة المحلية اللاسلكية (WLAN)
  - g. محرك الاقراص الضوئية
  - h. محرك الاقراص الثابتة
  - i. مفتاح أداة اكتشاف التطفل
  - j. لوحة الطاقة وأزرار OSD
    - . k. لوحة المحول
    - مروحة المعالج
    - m. وحدة الإمداد بالتيار
    - n. وحدة المشتت الحراري
  - مروحة وحدة الإمداد بالتيار
    - P. لوحة النظام
      - q. لوحة الشاشة
- .3
  ارفع المزلاج وحرر الكاميرا من الفتحة الخاصة بها للوصول إلى كبل الكاميرا. افصل كبل الكاميرا من الكاميرا وأخرج الكاميرا من الكمبيوتر.

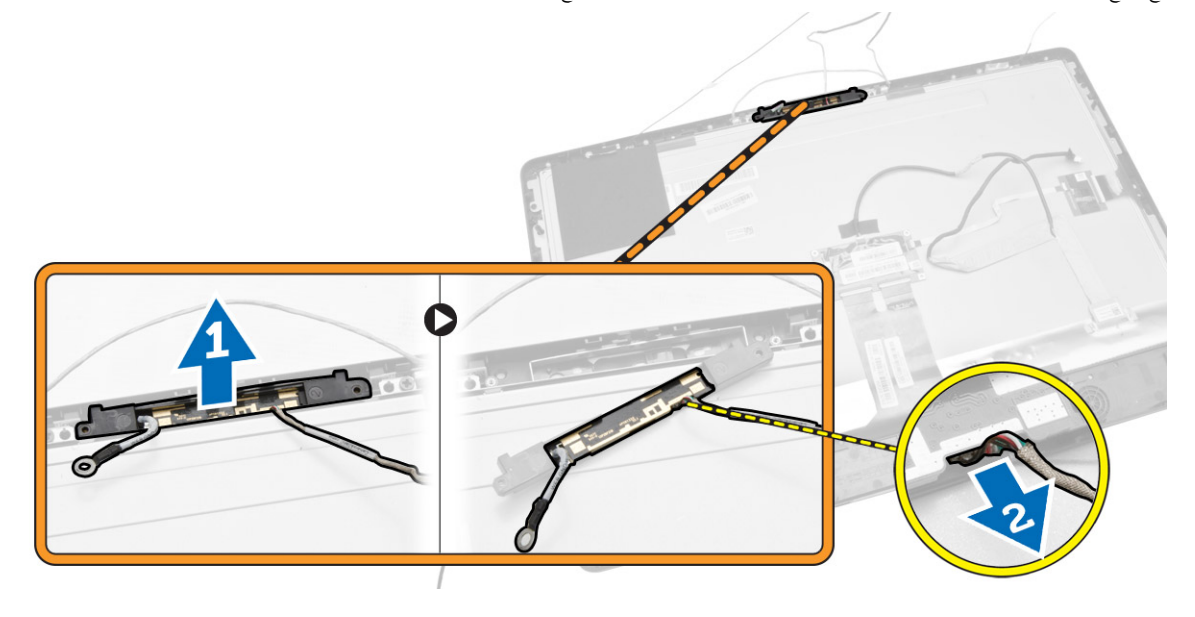

تركيب الكاميرا

- **1.** ثم بمحاذاة الكاميرا في الفتحة الخاصة بها.
  - صل كبل الكاميرا وثبت المزلاج.

- **3.** م بتركيب:
- a. لوحة الشاشة
- b. لوحة النظام
- مروحة وحدة الإمداد بالتيار
  - d. وحدة المشتت الحراري
    - e. وحدة الإمداد بالتيار
      - f. مروحة المعالج
      - g. لوحة المحول
- h. لوحة الطاقة وأزرار OSD
- i. مفتاح أداة اكتشاف التطفل
  - . محرك الاقراص الثابتة
  - k. محرك الاقراص الضوئية
- الشبكة المحلية اللاسلكية (WLAN)
  - m. واقي لوحة الإدخال/الإخراج (I/O)
    - n. اللوح الواقي للوحة النظام
    - 0. حامل تثبيت VESA
      - p. الغطاء الخلفي
      - q. حامل VESA
- .4 اتبع الإجراءات الواردة في بعد العمل داخل الكمبيوتر.

## إعداد النظام

يتيح لك ضبط النظام إمكانية التحكم في مكونات الكمبيوتر وتحديد خيارات مستوى BIOS. من ضبط النظام، يمكنك:

- قم بتغيير ضبط NVRAM بعد إضافة المكونات أو إزالتها
  - عرض تكوين مكونات النظام
  - تمكين أو تعطيل الاجمزة المتكاملة
  - تعيين الاداء وعتبات إدارة الطاقة
    - إدارة أمان الكمبيوتر

### تسلسل التمهيد

يتيح لك تسلسل التمهيد إمكانية تجاوز ترتيب جماز التمهيد المحدد من قبل النظام ويقوم بالتمهيد مباشرة إلى جماز محدد (على سبيل المثال: محرك الأقراص الضوئية أو محرك الأقراص الثابتة). أثناء اختبار التشغيل الذاتي (POST). عند ظهور شعار Dell. يكنك:

- الوصول إلى إعداد النظام من خلال الضغط على المفتاح <F2>
- إظهار قائمة تمهيد تظهر لمرة واحدة عن طريق الضغط على المفتاح <F12</li>

تعرض قائمة التمهيد الأولى الجهاز الذي يمكنك التمهيد منه متضمًا خيار التشخيص. خيارات قائمة التمهيد هي:

- محرك الأقراص القابلة للإزالة (في حالة توفره)
  - محرك الاقراص STXXXX

💋 ملاحظة: يشير XXX إلى رقم محرك أقراص SATA.

- محرك الاقراص الضوئية
  - التشخيصات

ملاحظة: عند اختيار التشخيصات، سيتم عرض شاشة تشخيصات ePSA.

يعرض أيضًا تسلسل التمهيد الخيار الخاص بالوصول إلى شاشة ضبط النظام.

## مفاتيح الانتقال

يعرض الجدول التالي مفاتيح انتقال ضبط النظام.

🛛 ملاحظة: بالنسبة لمعظم خيارات إعداد النظام، فإن التغييرات التي تقوم بها يتم تسجيلها ولكن لا تسري حتى تعيد تشغيل النظام.

#### جدول 1. مفاتيح الانتقال

| لمفاتيح     | الانتقال                |
|-------------|-------------------------|
| لسهم لاعلى  | ينتقل إلى الحقل السابق. |
| السهم لأسفل | ينتقل إلى الحقل التالي. |

| المفاتيح        | الاتفال                                                                                                    |
|-----------------|----------------------------------------------------------------------------------------------------|
| <enter></enter> | يتيح لك إمكانية تحديد قمِمة في الحقل المحدد (في حالة تطبيقه) أو اتبع الارتباط الموجود في الحقل.                                                                          |
| شريط المسافة    | تقوم بتكبير أو طي قائمة منسدلة، في حالة تطبيقها.                                                                                                    |
| <tab></tab>     | تنتقل إلى منطقة التركيز التالية.                                                                                                    |
|                 | ملاحظة: بالنسبة لمستعرض الرسومات القياسية فقط.                                                                                                    |
| <esc></esc>     | ينتقل إلى الصفحة التالية حتى تعرض الشاشة الرئيسية. يؤدي الضغط على <esc> في الشاشة الرئيسية إلى عرض رسالة تطالبك بحفظ أي تغييرات غير محفوظة ويعيد<br/>تشغيل النظام.</esc> |
| <f1></f1>       | تعرض ملف تعليات ضبط النظام.                                                                                                    |

## خيارات إعداد النظام

ملاحظة: قد تظهر العناصر المدرجة في هذا القسم أو قد لا تظهر، بناءً على حماز الكمبيوتر والاجمزة التي تم تركيبها.

#### جدول 2. عام

| Option                | الوصف                                                                                                    |
|-----------------------|----------------------------------------------------------------------------------------------------|
| System Information    | تعرض المعلومات التالية.                                                                                                    |
| •                     | <ul> <li>معلومات النظام - تعرض إصدار BIOS، ورمز الخدمة, ورمز الأصل, ورمز الملكية, وتاريخ الملكية, وتاريخ التصنيع, وكود الحدمة السريعة.</li> </ul>                                                                                                    |
|                       | <ul> <li>Memory Information (معلومات الذاكرة) - تعرض الذاكرة المثبتة، والذاكرة المتاحة، وسرعة الذاكرة، ووضع قنوات الذاكرة،</li> <li>وتقنية الذاكرة، وحجم DIMM B وDIMM B</li> </ul>                                                                                                    |
| •                     | <ul> <li>PCI Information وSLOT2 SLOT1 SLOT2.</li> </ul>                                                                                                    |
|                       | <ul> <li>Processor Information (معلومات المعالج) - تعرض نوع المعالج، وعدد القلوب، ومعرف المعالج، والساعة الحالية، والسرعة،<br/>والحد الادني لسرعة الساعة، والحد الاقصي لسرعة الساعة، و ذاكرة التخزين المؤقت من المستوى الثاني للمعالج، وذاكرة التخزين المؤقت من المستوى<br/>الثالث للمعالج، وHT Capable، والتقنية ذات 64 بت.</li> </ul>                                                                                                    |
|                       | <ul> <li>Device Information (معلومات الجهاز) - تعرض SATA-0، وSATA-1، وعنوان LOM MAC، ووحدة<br/>تحكم الفيديو، وحدة تحكم فيديو dGPU، وحدة تحكم الصوت، وجماز Wi-Fi، وجماز Bluetooth.</li> </ul>                                                                                                    |
| Boot Sequence         | يسمح لك بتحديد ترتيب محاولة الكمبيوتر في العثور على نظام تشغيل. لتغيير ترتيب التمهيد، حدد الجهاز الذي تريد تغييره في القائمة، والذي يكون متوقزا<br>على الجانب الأين. بعد قيامك بتحديد الجهاز، انقر فوق الأسمه <b>لأعلى/لأسفل</b> أو استخدم منتاحي لوحة المفاتيج <b>PgUp / PgDn ( صفحة<br/>لأعلى <i>اصفحة لأسفل</i>) لتغيير ترتيب خيارات التمهيد. كما يكن التحديد أو إلغاء التحديد من القائمة باستخدام خانات الاختيار المتوفرة على الجانب الأيسر.<br/>يجب عليك تمكين لإعداد وضع التمهيد القديم. وضع التمهيد القدم غير مسموح به عند قيامك بقديل التحرير المتوفرة على الجانب الأيسر.<br/>هو عليك تمكين لإعداد وضع التمهيد القديم. وضع التمهيد القدم غير مسموح به عند قيامك بتمكين التمهيد الآمن. الخيارات هي:<br/>محمد حمد عليك محمد المعارفي التمهيد) – بشكل افتراضي، يتم تحديد خانة الاختيار المتوفرة على المجانب الأيسر.<br/>محمد حمد التماني التحميل التمهيد ) – بشكل افتراضي، يتم تحديد خانة الاختيار التحمد محمد التماني الاحتيار المتوفرة على الجانب الأيسر.</b> |
|                       | Mahager.<br>ملاحظة: قد يختلف الحيار الافتراضي تبمًا لنظام التشغيل للكميوتر لديك.                                                                                                    |
| •                     | •                                                                                                    |
|                       | ملاحظة: قد يختلف الحيار الافتراضي تبعًا لنظام التشغيل للكمبيوتر لديك.                                                                                                    |
| •                     | • Add Boot Option (إضافة خيار تمهيد) - يتيح لك إضافة خيار تمهيد.                                                                                                    |
|                       | • Delete Boot Option (حذف خيار تمهيد) - يتيح لك حذف خيار تمهيد حالي.                                                                                                    |
| •                     | • View (عرض) - يتيح لك عرض خيار التمهيد الحالي في الكمبيوتر .                                                                                                    |
| •                     | <ul> <li>Load Defaults (تحميل الإعدادات الافتراضية) - يستعيد الإعدادات الافتراضية للكمبيوتر.</li> </ul>                                                                                                    |
|                       | <ul> <li>Apply (تطبيق) - يتيج لك تطبيق الإعدادات.</li> <li>Exit (نبهاء) - ينبي ويبدأ تشغيل الكمبيوتر.</li> </ul>                                                                                                    |
| Advanced Boot Options | يسمح الخيار Enable Legacy Option ROMs بتحميل الخيار القديم لـ ROMs. عندما يكون في وضع UEFI. بمون<br>هذا الخيار، سيتم تحميل خيار UEFI فقط لـ ROMs. هذا الحيار ضروري لوضع التمهيد القديم. وضع التمهيد القديم غير مسموح به عند نمكين<br>التمهيد ألامن. بشكل افتراضي، لا يتم تحديد خانة الاختيار Enable Legacy Option ROMs. الخيارات الاخرى هي:                                                                                                    |

| Option               | الوصف                                                                                                    |
|----------------------|----------------------------------------------------------------------------------------------------|
|                      | <ul> <li>Load Defaults (تحميل الإعدادات الافتراضية) - يستعيد الإعدادات الافتراضية للكمبيوتر.</li> </ul>                                                                                                    |
|                      | <ul> <li>Apply (تطبيق) - يتيح لك تطبيق الإعدادات.</li> </ul>                                                                                                    |
|                      | • Exit (ابهاء) - ينبي ويدأ تشغيل الكمبيوتر .                                                                                                    |
| Date/Time            | يتيح إمكانية عرض إعدادات التاريخ والوقت الحاليين. ينتقل إلى تاريخ النظام، ويسري تأثير الوقت على الفور.                                                                                                    |
| جدول 3. تهيئة النظام |                                                                                                    |
| Option               | الوصف                                                                                                    |
| Integrated NIC       | في حالة قيامك بتمكين تجميع شبكة UEFI, فإن بروتوكولات شبكةUEFI ستكون متوفرة. شبكة UEFI تتبح لنظام التشغيل المسبق وميزات<br>شبكة نظام التشغيل استخدام NIC التي تم تمكيبها. ويمكن استخدام هذا دون تشغيل PXE. عندما تقوم بتمكين Enabled w/PXE.<br>محمد نوع تمهيد DEFI (Legacy PXE) و UEFI PXE) على وضع التمهيد الحالي ونوع خيار ROMs المستخدمة. يكون تجمع شبكة<br>UEFI PXE ضروريًا لذي يتم تمكين وظيفةUEFI PXE. |
|                      | <ul> <li>Enabled UEFI Network Stack - يتم تعطيل هذا الخيار افتراضيًا.</li> </ul>                                                                                                    |
|                      | يتيح لك إمكانية تمكين أو تعطيل بطافة الشبكة المتكاملة. يمكنك تعيين NIC المتكاملة إلى:                                                                                                    |
|                      | • Disabled (تعطيل)                                                                                                    |
|                      | • Enabled (ټکين)                                                                                                    |
|                      | <ul> <li>Enabled w/PXE : يتم تمكين هذا الحيار بشكل افتراضي.</li> </ul>                                                                                                    |
|                      | • Enabled w/Cloud Desktop (تمكين مع سطح مكتب السحابة)                                                                                                    |
|                      | ملاحظة: بناءً على جماز الكمبيوتر والاجمزة التي تم تركيبها، قد تظهر العناصر المدرجة في هذا القسم أو قد لا تظهر.                                                                                                    |
| SATA Operation       | تسمح لك بتهيئة وضع تشغيل وحدة تحكم محرك الأقراص الثابتة SATA المدمجة.                                                                                                    |
|                      | <ul> <li>Disabled (تسطیل) - تکون وحدات تحکم SATA مخفیة.</li> </ul>                                                                                                    |
|                      | <ul> <li>ATA - يتم تهيئة SATA لوضع ATA.</li> </ul>                                                                                                    |
|                      | • AHCI - يتم تهيئة SATA لوضع AHCI.                                                                                                    |
|                      | <ul> <li>RAID ON - يتم تكوينSATA لدعم وضع RAID mode. يتم تحديد هذا الخيار افتراضيًا.</li> </ul>                                                                                                    |
| Drives               | تتيح لك تمكين أو تعطيل محركات الأقراص العديدة الموجودة على اللوحة:                                                                                                    |
|                      | SATA-0 •                                                                                                    |
|                      | SATA-1 •                                                                                                    |
| SMART Reporting      | يتحكم هذا الحقل فيا إذا كانت أخطاء محرك الأقراص الثابتة للمحركات المدمجة يتم الإبلاغ عنها أثناء بدء تشغيل النظام أم لا. تعتبر هذه التقنية جزءًا من<br>مواصفات SMART (تحليل المراقبة الذانية وتقنية الابلاغ).                                                                                                    |
|                      | • Enable SMART Reporting (تحكين إعداد تقارير SMART) - يتم تعطيل هذا الخيار افتراضيًا.                                                                                                    |
| USB Configuration    | يقوم هذا الحقل بتهنية وحدة تحكم USB المدمجة. في حالة تمكين Boot Support (دع التمهيد)، يسمح للنظام بتمهيد أي نوع من أحمزة تخزين                                                                                                    |
|                      | USB كبيرة (HDD، مغناج الذاكرة، القرص المرن).<br>تسرير المسعة (LDD                                                                                                    |
|                      | في حالة تمكين منفذ USB، فإن الجهاز المرفق بهذا المنفذ يكون ممكنًا ومناحًا لنظام التشغيل.                                                                                                    |
|                      | في حالة تعطيل منفذ USB. لا يمكن لنظام التشغيل مشاهدة أي جماز متصل بهذا المنفذ.                                                                                                    |
|                      | • Enable Boot Support (ټکین دیم التمپید)                                                                                                    |
|                      | <ul> <li>منافذ USB الخلفية - يتضمن خيارات لستة منافذ</li> </ul>                                                                                                    |
|                      | <ul> <li>منافذ USB الجانبية - يتضمن خيارات لمنفذين.</li> </ul>                                                                                                    |
|                      | يتم تمكين جميع الخيارات بشكل افتراضي.                                                                                                    |

| Option                | الوصف                                                                                                    |
|-----------------------|----------------------------------------------------------------------------------------------------|
|                       | ملاحظة: لوحة مفاتيج USB والماوس دومًا ما تعمل في إعداد BIOS بغض النظر عن هذه الإعدادات.                                                                 |
| Audio                 | يتيح لك تكين أو تعطيل وحدات تحكم الصوت المدمجة. بشكل افتراضي، يتم تحديد الخيار <b>Enable Audio (تمكين الصوت)</b> . يتضمن هذا<br>الحيار الوظائف التالية. |
|                       | • تمكين الميكروفون                                                                                                    |
|                       | <ul> <li>تمكين مكبر الصوت الداخلي</li> </ul>                                                                                                    |
| OSD Button Management | يتيح لك تمكين أو تعطيل أزرار العرض على الشاشة (OSD) في نظام الكل في واحد.                                                                               |
|                       | • Disable OSD buttons (تعطيل أزرار OSD) - يتم إلغاء تحديد هذا الخيار افتراضيًا.                                                                         |
| Miscellaneous Devices | تتيح لك نمكين أو تعطيل الاجمزة المديدة الموجودة على اللوحة.                                                                                             |
|                       | • Enable Camera (تکین الکامیرا) - یتم تمکین هذا الحیار بشکل افتراضی.                                                                                    |
|                       | <ul> <li>Enable Media Card (تحكين جائة الوسائط) - يتم تمكين هذا الحيار بشكل افتراضي.</li> </ul>                                                         |
|                       | <ul> <li>تعطيل بطاقة الوسائط</li> </ul>                                                                                                    |

#### جدول 4. الامان

| Option                  | الوصف                                                                                                    |
|-------------------------|----------------------------------------------------------------------------------------------------|
| Admin Password          | يسمح لك هذا الحقل بإمكانية تعيين، أو تغيير، أو حذف كلمة مرور المسؤول (admin) (يطلق عليها أحيانًا كلمة مرور الإعداد). تنيح لك كلمة<br>مرور المسؤول ميزات أمان عديدة.<br>محرك الاقراص لا يضم كلمة مرور يتم إعدادها افتراضيًا.                                                                                                    |
|                         | <ul> <li>Enter the old password (أدخل كلمة المرور القدية)</li> <li>Enter the new password (أدخل كلمة المرور الجديدة)</li> <li>Confirm the new password (قم بتأكيد كلمة المرور الجديدة)</li> </ul>                                                                                                    |
|                         | ستسري التغييرات الناجحة في كلمة المرور في الحال.                                                                                                    |
|                         | ملاحظة. في حالة قيامك بحذف كلمة مرور المسؤول، يتم حذف كلمة مرور النظام أيضًا. كما يمكنك استخدام كلمة مرور المسؤول لحذف كلمة<br>مرور HDD. لا يمكنك تعيين كملة مرور مسؤول في حالة تعيين كلمة مرور النظام أو كلمة مرور HDD بالفعل. يجب عليك تعيين كلمة<br>مرور المسؤول أولًا، إذا أردت استخدام كلمة مرور المسؤول و/أو كلمة مرور HDD. |
| System Password         | يتيح لك إمكانية تعيين، أو تغيير، أو حذف كلمة مرور الكمبيوتر (كان يُطلق عليها مسبقًا كلمة المرور الرئيسية).<br>محرك الأقراص لا يضم كلمة مرور يتم إعدادها افتراضيًا.                                                                                                    |
|                         | <ul> <li>Enter the old password (أدخل كلمة المرور القديمة)</li> <li>Enter the new password (أدخل كلمة المرور الجديدة)</li> <li>Confirm the new password (قم بتأكيد كلمة المرور الجديدة)</li> </ul>                                                                                                    |
|                         | ستسري التغييرات الناجحة في كلمة المرور في الحال.                                                                                                    |
| Internal HDD-0 Password | يتيح لك ضبط، أو تغيير، أو حذف كلمة المرور الموجودة في محرك ألاقراص الثابتة الداخلي للكمبيوتر (HDD). يسري تأثير هذه التغييرات على كلمة<br>المرور هذه على الفور بنجاح.                                                                                                    |
|                         | محرك الأقراص لا يضم كلمة مرور يتم إعدادها افتراضيًا.                                                                                                    |
|                         | <ul> <li>Enter the old password (أدخل كلمة المرور القديمة)</li> <li>Enter the new password (أدخل كلمة المرور الجديدة)</li> <li>Confirm the new password (قم بتأكيد كلمة المرور الجديدة)</li> </ul>                                                                                                    |
| Strong Password         | يدعم هذا الحمقل كلميات المرور القوية.                                                                                                    |

| Option                 | الوصف                                                                                                    |
|------------------------|----------------------------------------------------------------------------------------------------|
|                        | Enable strong password (تَكَيْنَ كُلمة مرور فولة) - يتم تعطيل هذا الخيار بشكل افتراضي.                                                                                                    |
| Password Configuration | يتحكم هذا الحقل في الحد ألادنى والحد الأقصى لعدد الحروف المسموح بإدخالها لكلمات مرور المسؤول والنظام.<br>الحد ألادنى لعدد الحروف يكون 4 حروف، ويكون الحد الاقصى 32 لكل من كلمتي مرور المسؤول والنظام.                                                          |
|                        | <ul> <li>Admin Password Min (الحد الادني لكلمة مرور المسؤول)</li> <li>Admin Password Max (الحد الاقصى لكلمة مرور المسؤول)</li> <li>System Password Min (الحد الادني لكلمة مرور النظام)</li> <li>System Password Max (الحد الاقصى لكلمة مرور النظام)</li> </ul> |
| Password Bypass        | يتيح لك Password Bypass (تجاوز <i>كلمة مرور النظام</i> ) وأوامر كلمة مرور HDD الداخلية عند إعادة تشغيل النظام.<br>• Disabled (مُعطل) — يطالب النظام دومًا بإدخال كلمة مرور النظام وHDD الداخلية في حالة تعيينها. يتم تمكين هذا الخيار<br>افتراضيًا.            |
|                        | <ul> <li>Reboot Bypass (تجاوز إعادة التمهيد) — يطالب بتجاوز كلمة المرور عند إعادة التشغيل (عمليات إعادة التمهيد الدافئ).</li> </ul>                                                                                                    |
|                        | ملاحظة: يطالب النظام دومًا بكتابة كلمات المرور الخاصة بالنظام و HDD الداخلية عندما يتم تشغيله من حالة إيقاف التشغيل ( <sup>ال</sup> تمهيد<br>البارد). أيضًا. سيطالب النظام دومًا بكتابة كلمات المرور في أي علبة وحدة موجودة لمحرك أقراص HDD.                   |
| Password Change        | يتيح إمكانية تحديد ما إذا كانت التغييرات التي يتم إجراؤها في كلمات مرور النظام ومحرك الاقراص الثابتة مسموحًا بها عند تعيين كلمة مرور المسؤول أم<br>لا.                                                                                                    |
|                        | <ul> <li>Allow Non-Admin Password Changes (السماح بإجراء تغييرات باستخدام كلمات مرور أخرى غيركلمة<br/>مرور المسؤول) - هذا الخيار يكن قيد التمكين بشكل افتراضي.</li> </ul>                                                                                      |
| TPM Security           | يتبيح لك هذا الخيار إمكانية النحكم فيا إذا كانت Trusted Platform Module (TPM) (وحدة المنصة الموثوق بها) الموجودة في<br>النظام ممكنة ومرئية لنظام التشغيل أم لا.                                                                                                |
|                        | TPM Security (امان TPM) - يتم تعطيل هذا الخيار افتراضيًا.                                                                                                    |
|                        | في حالة قيامك جمكين TPM Security (تعان TPM). ستظهر المخيارات التالية.                                                                                                    |
|                        | • دم TPM ACPI                                                                                                    |
|                        | <ul> <li>تجاوز منع TPM PPI</li> </ul>                                                                                                    |
|                        | <ul> <li>إلغاء التنشيط</li> <li>شط</li> </ul>                                                                                                    |
|                        | <ul> <li>مسح</li> <li>TPM PPI يظهر تجاوز منع TPM PPI</li> </ul>                                                                                                    |
|                        | ملاحظة: لا تتأثر خيارات التنشيط، والغاء التنشيط، والمسح في حالة تحميل القيم الافتراضية لمبزامج الإعداد. تسري التغييرات التي يتم إجراؤها<br>في هذا الحيار على الفور.                                                                                            |
| (Computrace (R         | يتميح لك هذا الحقل إمكانية تنشيط أو إلغاء تنشيط وصلة وحدة BIOS الخاصة بـ خدمة Computrace من Absolute<br>Software.                                                                                                    |
|                        | <ul> <li>Deactivate (الغاء التعشيط) - يتم تعطيل هذا الخيار بشكل افتراضي.</li> </ul>                                                                                                    |
|                        | • Disable (تعطیل)<br>• Activate (در ۱)                                                                                                    |
|                        | • אכוועמוב (شتيط)                                                                                                    |
| Chassis Intrusion      | يتحكم هذا الحقل في ميزة أداة أكتشاف التطفل في الهيكل. الخيارات هي:<br>                                                                                                    |
|                        | <ul> <li>مسح خذير اداة اششاف التطفل - سيظهر هذا الخيار عند تحديد الخيارات Eliabic (مكنين) و Eliabic (متعيل صامت).</li> <li>يتم تعطيل هذا الخيار افتراضيًا.</li> </ul>                                                                                          |
|                        | • Disable (تعليل)                                                                                                    |
|                        | <ul> <li>Enable (تمكين) - يكون هذا الخيار قيد التمكين بشكل افتراضي.</li> </ul>                                                                                                    |

| Option                 | الوصف                                                                                                    |
|------------------------|----------------------------------------------------------------------------------------------------|
|                        | • On-Silent (تشغیل صامت)                                                                                                    |
| CPU XD Support         | يتيح لك تمكين وضع تعطيل التنفيذ للمعالج أو تعطيه.<br>•       Enable CPU XD Support (تمكين د <b>م وحدة المالجة المكرية (CPU XD))</b> — هذا الخيار يكون قيد التمكين                                                                                                  |
|                        | بشكل افتراضي.                                                                                                    |
| Dell Encryption        | يتيح لك مسح كل معلومات المستخدم بشكل دائم من مسرع تشفير Dell الذي يتم استخدامه لتشفير نظامك. في حالة عدم تكوين البطاقة بواسطة<br>حماية الباينات أو تشفيرها، سيتم تعطيل الخيار.                                                                                     |
|                        | <ul> <li>Clear Owner (مسح المالك) - يتم تعطيل هذا الخيار افتراضيًا.</li> </ul>                                                                                                    |
| OROM Keyboard Access   | يسمح لك - إذا أردت - بالوصول إلى شاشات تهيئة الذاكرة التي يمكن قرائتها فقط (OROM). من خلال مفاتيح الاختصار أثناء مدة التمهيد.<br>وتمنع تلك الإعدادات من الوصول إلى Intel RAID (CTRL+1) أو إلى توسعة نظام BIOS الخاص بمحرك الإدارة (MEBx) من<br>Intel (CTRL+P/F12). |
|                        | • Enable (تمكين) - يستطيع المستخدم إدخال شاشات تهيئة OROM بواسطة مفتاح الاختصار. يتم تمكين هذا الخيار افتراضيًا.                                                                                                    |
|                        | <ul> <li>One-Time Enable (التمكين لمرة وإحدة) - يمكن للمستخدم الدخول إلى شاشات التهيئة OROM من خلال مفاتيج</li> <li>الاختصار خلال التمهيد القادم. وسترتد حالة الإعدادات إلى معطل بعد انتهاء التمهيد.</li> </ul>                                                    |
|                        | <ul> <li>Disable (تعطیل) - لا یکن للمستخدم الدخول إلى شاشات تهیئة OROM من خلال مفاتیج الاختصار.</li> </ul>                                                                                                    |
| Admin Setup Lockout    | يتيح لك إمكانية تمكين أو تعطيل الخيار للدخول إلى الضبط عند تمكين كلمة مرور المسؤول.                                                                                                    |
|                        | <ul> <li>Enable Admin Setup Lockout (تكين تامين إعداد المسؤول) - يتم تعطيل هذا الخيار بشكل افتراضي.</li> </ul>                                                                                                    |
| HDD Protection Support | تتيح لك تمكين أو تعطيل خاصية حماية HDD.<br>•                                                                                                    |

| (التمهيد ألامن) | Secure | Boot | جىول 5. |
|-----------------|--------|------|---------|
|-----------------|--------|------|---------|

| -<br>الوصف                                                                                                    |
|----------------------------------------------------------------------------------------------------|
| يمكن أو يطل هذا الخيار ميزة التمهيد الامن. لتمكين التمهيد الامن، يجب أن يكون الكمبيوتر في وضع UEFI ويجب إيقاف تشغيل خيار Enable<br>Legacy Option ROMs.                             |
| <ul> <li>Disabled (معطل) - يتم تمكين هذا الخيار بشكل افتراضي.</li> </ul>                                                                                                    |
| • Enabled (ټکين)                                                                                                    |
| يتيج لك إمكانية توزيع قواعد بيانات مفتاح الأمان فقط إذا كان النظام في الوضع المخصص. يتم تعطيل الخيار Enable Custom Mode<br>(5) . الدهد المخصر) افتراض حالت ادارة مناح الدة مراضم م |
| • يعنى الجرم مسلى، العراضية عيران إمارة تسلح الموضع المسلى في.<br>• PK - بة تجديد هذا الجدار افتاضتا.                                                                              |
| KEK •                                                                                                    |
| db •                                                                                                    |
| dbx •                                                                                                    |
| في حالة قيامك بتمكين Custom Mode (الوضع المخصص)، تظهر الخيارات ذات الصلة بـ PK، وKEK، وdb، وdb، الخيارات                                                                           |
| هي :                                                                                                    |
| • Save to File (حفظ إلى ملف)- لحفظ المفتاح إلى ملف محدد بواسطة المستخدم                                                                                                    |
| <ul> <li>Replace from File ( الاستبدال من ملف) - الاستبدال المفتاح الحالي بمفتاح من ملف محدد يواسطة المستخدم</li> </ul>                                                            |
| • Append from File (الحلق من ملف) - يضيف مفتاحًا إلى قاعدة البيانات الحالية من ملف محدد بواسطة المستخدم                                                                            |
| <ul> <li>Delete (حذف) - يحذف المفتاح المحدد</li> </ul>                                                                                                    |
| <ul> <li>Reset All Keys (عادة تعيين جميع المفاتيح) - إلاعادة التعيين إلى الإعدادات الافتراضية</li> </ul>                                                                           |
| <ul> <li>Delete All Keys (حذف جميع المفاتيح) - لحذف جميع المفاتيح</li> </ul>                                                                                                    |
|                                                                                                    |

الوصف

Option

ملاحظة: في حالة تعطيل "Custom Mode (للوضع المخصص)"، فإن جميع التغييرات التي يتم إجراؤها سيتم محوها وسيتم استعادة المفاتيح إلى الإعدادات الافتراضية.

| جدول 6. الاداء         |                                                                                                    |
|------------------------|----------------------------------------------------------------------------------------------------|
| Option                 | الوصف                                                                                                    |
| Multi Core Support     | يحدد ما إذا كانت جميع القلوب ممكنة للعملية من عدمه. أذاء بعض التطبيقات سيتحسن مع استخدام القلوب الإضافية.<br>• All (الكل) - يتم تمكين هذا الخيار بشكل افتراضي.<br>• 2<br>• 2                                                                                                    |
| Intel SpeedStep        | يتيح لك تمكين وضع Intel SpeedStep الخاص بالمعالج أو تعطيله. يتم تمكين هذا الخيار افتراضيًا.                                                                                                    |
| C-States Control       | يتيح لك تمكين أو تعطيل حالات السكون بالمعالج الإضافي. يتم تمكين هذا الخيار افتراضيًا.                                                                                                    |
| Limit CPUID Value      | يسمح لك بتحديد القيمة القصوى لدعم وظيفة CPUID القياسية. لن تكمل بعض أنظمة العملية التثبيت عندما تكون وظيفة CPUID القصوى<br>المدعومة أكبر من 3.<br>•     Enable CPUID Limit (تحكين حد CPUID) - يتم تعطيل هذا الخيار افتراضيًا.                                                                                                    |
| Intel TurboBoost       | يتيح لك تمكين وضع Intel TurboBoost الخاص بالمعالج أو تعطيه. يتم تمكين هذا الخيار افتراضيًا.<br>• Disabled (تعطيل) — لا يسمح لبرنامج تشغيل TurboBoost بزيادة حالة الأداء الخاصة بالمعالج بشكل يفوق مستوى الأداء<br>القياسي.<br>• Enabled (تكين) — يتبح لمحرك أقراص TurboBoost من Intel، زيادة مستوى أداء وحد المعالجة المركزية أو معالج<br>الرسومات. |
| Hyper-Thread Control   | يتيح لك تمكين أو تعطيل تقنية Hyper-Threading يتم تمكين هذا الحيار افتراضيًا.                                                                                                    |
| Rapid Start Technology | يحسن عمر البطارية تلقائيًا عن طريق وضع النظام في حالة طافة منخفضة أثناء السكون بعد مدة زمنية محددة من قبل المستخدم. قد تواجه زيادة ما في<br>وقت الاستئناف من حالة السكون، ولكن يجب أن متوسط أوقات الاستئناف أسرع من الاستئناف من الخمول. يمكن تعيين الموقت ليبدأ من القيمة<br>"0". يتم تعطيل هذا الخيار افتراضيًا.                                  |

جدول 7. إدارة الطاقة

| Option             | الوصف                                                                                                    |
|--------------------|----------------------------------------------------------------------------------------------------|
| AC Recovery        | يحدد كيفية استجابة الكمبيوتر عند إعادة استخدام طاقة التيار المتردد (AC) بعد انقطاع الطاقة. يمكنك تعيين استعادة التيار المتردد على:                                                                                                    |
|                    | • Power Off (إيقاف التشغيل) (افتراضي)                                                                                                    |
|                    | • Power On (التشغيل)                                                                                                    |
|                    | • Last Power State (حالة الشحن الأخيرة)                                                                                                    |
| Auto On Time       | يقوم هذا الخيار بتعيين الوقت من اليوم الذي تريد خلاله أن يتم تشغيل النظام تلقائيًا. يتم الحفاظ على الزمن بتنسيق 12 ساعة قياسي<br>(ساعة:دقيقة:ثانية). يمكن أن يتغير زمن بدء التشغيل بواسطة كتابة القيم في الوقت وفي حقول A.M. (ص) / P.M. (م). |
|                    | <ul> <li>Disabled (معطل) - لن يتم تشغيل النظام تلقائيًا. يتم تحديد هذا الحيار افتراضيًا.</li> </ul>                                                                                                    |
|                    | <ul> <li>Every Day (كل يوم) - سيتم تشغيل النظام يوميًا في الوقت الذي حددته أعلاه.</li> </ul>                                                                                                    |
|                    | <ul> <li>Weekdays (خلال أيام العمل) - سيتم تشغيل الجهاز بدة من يوم الاثنين إلى يوم الجمعة في الوقت الذي حددته أعلاه.</li> </ul>                                                                                                    |
|                    | <ul> <li>Select Days (اختر الایام) - سيتم تشغيل النظام خلال الايام التي اخترتها أعلاه في الوقت الذي حددته.</li> </ul>                                                                                                    |
|                    | ملاحظة. لا تعمل هذه الميزة في حالة إيقاف تشغيل الكبيوتر باستخدام المفتاح الموجود على مشترك كهربائي أو حماز للوقاية من الارتفاع المفاجئ<br>في شدة النيار أو في حالة <b>تعيين الخيار Auto Power (تشغيل تلقائي) على تعطيل</b> .                 |
| Deep Sleep Control | يتيح لك إمكانية تحديد عناصر التحكم عند تمكين .Deep Sleep<br>لحما جا جاما محمد ( ( , , )                                                                                                    |

| Option                            | الوصف                                                                                                    |
|-----------------------------------|----------------------------------------------------------------------------------------------------|
|                                   | <ul> <li>Enabled in S5 only (يتم تنكينه في S5 فقط)</li> <li>Enabled in S4 and S5</li> <li>(يكون في S4 و25) – يتم تنكين هذا الحيار افتراضيًا.</li> </ul>                                                                                                    |
| Fan Control Override              | للتحكم في سرعة مروحة النظام. يتم تعطيل هذا الخيار افتراضيًا.                                                                                                    |
|                                   | ملاحظة: عند تمكينه، تعمل المروحة بسرعتها القصوى.                                                                                                    |
| USB Wake Support                  | يتبيح لك هذا الحيار إمكانية تمكين أحمزة USB لتنبيه الكمبيوتر من وضع الاستعداد.                                                                                                    |
|                                   | <ul> <li>Enable USB Wake Support (تحكين دم تنبيه USB) - يتم تمكين هذا الحيار افتراضيًا.</li> </ul>                                                                                                    |
| Wake on LAN / WLAN                | يتيح هذا الحيار للكمبيوتر إمكانية تشغيل الكمبيوتر من حالة إيقاف التشغيل عند تنشيطه من خلال إشارة LAN خاصة. لا يتأثر التنبيه من حالة<br>الاستعداد بواسطة هذا الضبط ويجب تمكينه في نظام التشغيل. تعمل هذه الميزة فقط عند توصيل الكمبيوتر بمصدر الإمداد بالتيار الكهربي المتردد. يتم<br>تعطيل هذا الحيار افتراضيا. |
| Block Sleep                       | يسمح لك هذا الحيار بإمكانية قفل الدخول إلى وضع السكون (حالة S3) في بينة نظام التشغيل.                                                                                                    |
|                                   | <ul> <li>Block Sleep (S3 state) (وضع السكون (حالة S3))- يتم تعطيل هذا الخيار بشكل افتراضي.</li> </ul>                                                                                                    |
| Intel Smart Connect<br>Technology | يتم تعطيل هذا الخيار بشكل افتراضي. في حالة تمكين هذا الحيار، تشعر هذه الميزة دوريًا بالاتصالات اللاسلكية القريبة أثناء سكون الكمبيوتر. تزامن<br>Smart Connect تطبيقات البريد الإلكتروني أو الوسائط الاجتماعية المفتوحة عند دخول الكمبيوتر حالة السكون.                                                          |
| جىول POST Behavior .8             |                                                                                                    |
| Option                            | الوصف                                                                                                    |
| Numlock LED                       | يحدد ما إذا كانت وظيفة قفل الأرفام يمكن تمكينها عند تمهيد النظام. يتم تمكين هذا الخيار افتراضيًا.                                                                                                    |
| Keyboard Errors                   | يحدد ما إذا كانت الأخطاء المتعلقة بلوحة المفاتيح يتم الإبلاغ عنها عند التمهيد أم لا. يتم تمكين هذا الحيار افتراضيًا.                                                                                                    |
|                                   |                                                                                                    |
| Fastboot                          | يزيد سرعة عملية التمهيد عن طريق تجاوز بعض خطوات التوافق. الخيارات هي:                                                                                                    |
| Fastboot                          | يزيد سرعة عملية التمهيد عن طريق تجاوز بعض خطوات التوافق. الحيارات هي:<br>• الحد الادنى                                                                                                    |
| Fastboot                          | يزيد سرعة عملية التمهيد عن طريق تجاوز بعض خطوات التوافق. الخيارات هي:<br>• الحد الأدنى<br>• تلتاني<br>• تلتاني                                                                                                    |

#### جدول 9. دعم المحاكاة الافتراضية

| 13 1 3            |                                                                                                    |
|-------------------|----------------------------------------------------------------------------------------------------|
| Option            | الوصف                                                                                                    |
| Virtualization    | يحدد هذا الحيار ما إذا كان بإمكان شاشة الحجاز الظاهري (VMM) استخدام إمكانات الاجمزة الإضافية التي تقدمحا تقنية Intel<br>Virtualization أم لا.                                                                                                    |
|                   | <ul> <li>Intel Virtualization Technology (تحكين تغنية Inable Intel Virtualization) - يتم<br/>تمكين هذا الخيار بشكل افتراضي.</li> </ul>                                                                                                    |
| VT for Direct I/O | يعمل على تمكين أو تعطيل شاشة الجهاز الافتراضي (VMM) عن الاستفادة من إمكانات الاجمزة الإضافية التي توفرها تقنية المحاكاة الافتراضية من<br>Intel® للإدخال/لإخراج المباشر.                                                                                                    |
|                   | <ul> <li>Enable Intel Virtualization Technology for Direct I/O (يتحكين تفنية المحاكمة الافتراضية من<br/>Intel للإدخال/الإغراج المباشر) - يتم تمكين هذا الحيار بشكل افتراضي.</li> </ul>                                                                                                |
| Trusted Execution | يحدد هذا الخيار ما إذاكانت شاشة الجهاز الظاهري الذي يتم قياسه (MVMM) قادرة على الاستفادة من إمكانيات الأحمزة الإضافية المتاحة بواسطة<br>تقنية Intel Trusted Execution. يجب تمكين كل من تقنية TPM Virtualization وتقنية Virtualization<br>للإدخال/الإخراج المباشر لاستخدام هذه الميزة. |
|                   | <ul> <li>Trusted Execution (تغيد موثوق) - يتم تعطيل هذا الخيار بشكل افتراضي.</li> </ul>                                                                                                    |

جدول 10. الاتصال اللاسلكي

| Option                 | الوصف                                                     |
|------------------------|-----------------------------------------------------------|
| Wireless Device Enable | يتيح تمكين/تعطيل الاجمزة اللاسلكية الداخلية. الخيارات هي: |
|                        | WLAN/ WiGig •                                             |
|                        | Bluetooth •                                               |
|                        | يتم تمكين جميع الخيارات بشكل افتراضي.                     |
| جدول 11. الصيانة       |                                                           |
| Ontion                 | N                                                         |

| Option        | الوصف                                                                                                    |
|---------------|----------------------------------------------------------------------------------------------------|
| Service Tag   | يعرض علامة الحدمة الحاص بالكمبيوتر.                                                                           |
| Asset Tag     | يسمح لك بإنشاء علامة أصل للنظام في حالة عدم تعيين علامة أصل بالفعل. لا يتم تعيين هذا الخيار افتراضيًا.        |
| SERR Messages | يتحكم في آلية رسائل SERR. لا يتم تعيين هذا الخيار افتراضيًا. تحتاج بعض بطاقات الرسومات تعطيل آلية رسائل SERR. |

### جدول Cloud Desktop .12 (سطح مكتب السحابة)

| C .                   |                                                                                                    |
|-----------------------|----------------------------------------------------------------------------------------------------|
| Option                | <br>الوصف                                                                                                    |
| Server Lookup Method  | يحدد هذا الخيار كيفية بحث برنامج Cloud Desktop عن عنوان الحادم. الحيارات هي:<br>• Static IP (عنوان IP نابت) - يستخدم عنوان IP التابت<br>• DNS - يحصل على عناوين IP متعددة باستخدام بروتوكول نظام اسم المجال (DNS). يتم تحديد هذا الحيار افتراضيًا.     |
|                       | ملاحظة: يكون هذا الخبار مرتبطًا فقط عندما يتم تعيين تحكم NIC المتكامل في مجموعة تهيئة النظام إلى تتكين مع Cloud<br>Desktop.                                                                                                    |
| Server Name           | يحدد هذا الحيار اسم الحادم للخادم.                                                                                                    |
|                       | ملاحظة: يكون هذا الخيار مرتبطًا فقط عندما يتم تعيين تحكم NIC المتكاملة في مجموعة تكوين النظام إلى تمكين مع سطح المكتب السحابي.<br>وعندما يتم تعيين طريقة بحث الخادم إلى DNS.                                                                           |
| Server IP Address     | يحدد هذا الخيار عنوان IP الثابت الرئيسي لخادم Cloud Desktop الذي يتصل به برنامج العميل. عنوان IP للخادم الافتراضي يكون<br><b>255.255.255.255</b>                                                                                                    |
|                       | ملاحظة: يكون هذا الخيار مرتبطًا فقط عندما يتم تعيين تحكم NIC المتكامل في مجموعة تهيئة النظام إلى تمكين مع Cloud<br>Desktop.                                                                                                    |
| Server Port           | يحدد هذا الحيار منفذ IP الرئيسي لـ Cloud Desktop الذي يتصل به برنامج العميل. قيمة منفذ الخادم الافتراضي تكون <b>06910</b> .                                                                                                    |
|                       | ملاحظة: يكون هذا الخيار مرتبطًا فقط عندما يتم تعيين تحكم NIC المتكامل في مجموعة تهيئة النظام إلى تتكين مع Cloud<br>Desktop.                                                                                                    |
| Client Address Method | يحدد هذا الحيار كيفية حصول العميل على عنوان IP الحاص به. الخيارات هي:<br>•   Static IP (عنوان IP ثابت) - يستخدم عنوان IP الثابت<br>• <b>DHCP</b> - يحصل على عنوان IP باستخدام بروتوكول تكوين المضيف الديناميكي (DHCP). يتم تحديد هذا الخيار افتراضيًا. |
|                       | ملاحظة: يكون هذا الخيار مرتبطًا فقط عندما يتم تعيين تحكم NIC المتكامل في مجموعة تهينة النظام إلى تتكين مع Cloud<br>Desktop.                                                                                                    |
| Client IP Address     | يحدد هذا الحيار عنوان IP الثابت للعميل. عنوان IP الافتراضي هو <b>255.255.255.255</b> .                                                                                                    |
|                       | ملاحظة: يكون هذا الخيار مرتبطًا فقط عندما يتم تعيين تحكم NIC المتكامل في مجموعة تهينة النظام إلى نتكين مع Cloud<br>Desktop.                                                                                                    |
| Client Subnet Mask    | يحدد هذا الخيار عنوان IP لقناع الشبكة الفرعية الحاص بالعميل. عنوان IP الافتراضي هو <b>255.255.255.255</b> .                                                                                                    |

| Option                | الوصف                                                                                                    |
|-----------------------|----------------------------------------------------------------------------------------------------|
|                       | ملاحظة: يكون هذا الخيار مرتبطًا فقط عندما يتم تعيين تحكم NIC المتكامل في مجموعة تهيئة النظام إلى تمكين مع Cloud<br>Desktop.                                                        |
| Client Gateway        | يحدد هذا الحيار عنوان IP للعبارة الخاص بالعميل. عنوان IP الافتراضي هو <b>255.255.255.255</b> .255.                                                                                 |
|                       | ملاحظة: يكون هذا الخيار مرتبطًا فقط عندما يتم تعيين تحكم NIC المتكامل في مجموعة تهيئة النظام إلى تمكين مع Cloud<br>Desktop.                                                        |
| DNS IP address        | يحدد هذا الحيار عنوان DNS IP. عنوان IP الافتراضي هو <b>255.255.255.255</b> .                                                                                                    |
|                       | ملاحظة: يكون هذا الخيار مرتبطًا فقط عندما يتم تعيين تحكم NIC المتكامل في مجموعة تهيئة النظام إلى تمكين مع Cloud<br>Desktop.                                                        |
| Domain Name           | يحدد هذا الحيار اسم المجال للعميل.                                                                                                    |
|                       | ملاحظة. يكون هذا الخيار مرتبطًا فقط عندما يتم تعيين تحكم NIC المتكاملة في مجموعة تكوين النظام إلى تمكين مع سطح المكتب السحابي.<br>وعندما يتم تعيين طريقة عنوان العميل إلى 19 ثابت. |
| Advanced              | يشغل هذا الخيار وضع Verbose لتصحيح الأخطاء المتقدم. يتم تعطيل هذا الخيار افتراضيًا.                                                                                                |
|                       | ملاحظة: يكون هذا الخيار مرتبطًا فقط عندما يتم تعيين تحكم NIC المتكامل في مجموعة تهيئة النظام إلى تمكين مع Cloud<br>Desktop.                                                        |
| جدول 13. سجلات التظام |                                                                                                    |

Option الوصف BIOS events لعرض سجل أحداث النظام والسماح لك بمسح السجل. • Clear Log (مسج السجل)

### BIOS تحديث

يوصى بتحديث BIOS (إعداد النظام) عند استبدال لوحة النظام أو في حالة توفر تحديث.

- **1.** إعادة تشغيل الكمبيوتر.
- 2. اذهب إلى dell.com/support.
- أدخل رمز الخدمة أو كود الخدمة السريعة وانقر فوق إرسال.

💋 ملاحظة: لتحديد موقع علامة الخدمة، انقر فوق أين يوجد رمز الخدمة؟

📈 ملاحظة: في حالة عدم العثور على علامة الخدمة، انقر فوق Detect My Product "اكتشاف منتجي". تابع مع التعليهات الواردة على الشاشة.

- .4 إذا كنت لا تستطيع تحديد موقع رمز الخدمة، فانقر فوق فنة المنتج للكمبيوتر الخاص بك.
  - .5 اختر نوع المنتج من القائمة.
  - حدد طراز الكمبيوتر، وستظهر صفحة دع المنتج للكمبيوتر الخاص بك.
- 7. انقر فوق Get drivers "الحصول على برامج التشغيل" وانقر فوق View All Drivers "عرض الكل". تفتح صفحة Drivers and Downloads "برامج التشغيل والتنزيلات".
- 8. في شاشة Drivers and Downloads (برامج التشغيل والتنزيلات)، أسفل القائمة المسدلة Operating System (خطام التشغيل)، حدد BIOS.
  - 9. حدد أحدث ملف من BIOS وانقر فوق تنزيل ملف.

يكنك تحليل أي من برامج التشغيل تحتاج إلى أن يتم تحديثها. انقر فوق Analyze System "تحليل النظام" للحصول على التحديثات. واتبع التعليات الواردة على الشاشة.

**10.** حدد أسلوب التنزيل المفضل في النافذة **يرجى تحديد أسلوب التنزيل أدناه**; ثم انقر فوق **التنزيل آلان**.

تظهر نافذة **تنزيل الملف**.

- **.11**. انقر فوق **حفظ** لحفظ الملف على الكمبيوتر لديك.
- 12. انفر فوق تشغيل لتثبيت ضبط BIOS المحدث على الكمبيوتر. اتبع الإرشادات الموضحة على الشاشة.

### كلمة مرور النظام أو الضبط

يمكنك إنشاء كلمة مرور النظام وكلمة مرور الضبط لتأمين الكمبيوتر.

| نوع كلمة المرور  | الوصف                                                                                       |
|------------------|---------------------------------------------------------------------------------------------|
| كلمة مرور النظام | كلمة المرور التي يجب عليك إدخالها لتسجيل الدخول إلى النظام.                                 |
| كلمة مرور الضبط  | كلمة المرور التي يجب عليك إدخالها للوصول إلى ضبط BIOS وإحداث تغيير فيها والخاصة بالكمبيوتر. |
|                  |                                                                                             |

تنبيه: توفر ميزات كلمة المرور مستوى رئيسي من ألامان للبيانات الموجودة على الكمبيوتر.

المسبيه: أي شخص يمكنه الوصول إلى البيانات المخزنة على الكمبيوتر في حالة عدم تأمينها وتركها غير مراقبة.

ملاحظة: يتم شحن الكمبيوتر مع تعطيل ميزة كلمة مرور الضبط والنظام.

#### تعيين كلمة مرور للنظام وكلمة مرور للضبط

یکنك تعیین **كلمة مرور نظام** و/أو **كلمة مرور ضبط** جدیدة أو تغییر **كلمة مرور نظام** و/أو **كلمة مرور ضبط** جدیدة فقط عندما تكون **حالة كلمة المرور غیر مقفلة**. إذا كانت حالة كلمة المرور **مقفلة**, فلن تتمكن من تغییر كلمة مرور النظام.

📈 😿 ملاحظة. في حالة تعطيل وصلة كلمة المرور، يتم حذف كلمة مرور النظام وكلمة مرور الضبط ويلزم توفير كلمة مرور النظام لتسجيل الدخول إلى الكمبيوتر.

للدخول إلى ضبط النظام، اضغط على <F2> على الفور بعد بدء التشغيل أو التمهيد.

في شاشة BIOS النظام أو ضبط النظام حدد تأمين النظام واضغط على < Enter>.

تظهر شاشة **تأمين النظام**.

- في الشاشة تأمين النظام تأكد أن حالة كلمة المرور غير مقفلة.
- 3. حددكمة مرور النظام , أدخل كلمة مرور النظام، واضغط على <Enter> أو <Tab>.
  - يكن أن تتكون كلمة المرور ما يصل إلى 32 حرف.
  - يكن أن تحتوي كلمة المرور على أرقام من 0 إلى 9.
  - يُسمح بالكتابة بحروف صغيرة، حيث لا يُسمح بالكتابة بحروف كبيرة.
- يُسمح فقط بكتابة الحروف الخاصة فقط: المسافة, ("), (+), (,), (-), (.), (;), ([), (), (]), (`).

أعد إدخال كلمة مرور النظام عند المطالبة بها.

- .4 اكتب كلمة مرور النظام التي أدخلتها مسبقًا وانقر فوق موافق.
- 5. حدد كلمة مرور الضبط, اكتب كلمة مرور النظام واضغط على <Enter> أو <Tab>. تطالبك رسالة بإعادة كتابة كلمة مرور الضبط.
  - اكتب كلمة مرور الضبط التي أدخلتها مسبقًا وانقر فوق موافق.
  - .7 اضغط على <EsC> وستظهر رسالة تطالبك بحفظ التغييرات.
    - 8. اضغط على <Y> لحفظ التغييرات.

يقوم الكمبيوتر بإعادة التمهيد.

#### حذف أو تغيير كلمة مرور نظام حالي و/أوكلمة مرور الضبط

تأكد أن Password Status (حالة كلمة المرور) غير مؤمّنة (في ضبط النظام) قبل محاولة حذف أو تغيير النظام الحالي و/أوكلمة مرور الإعداد. لا يكنك حذف أو تغيير نظام حالي أوكلمة مرور الضبط في حالة ما إذاكانت Password Status (حالة كلمة المرور) مؤمّنة. السبط الم الما الما الما المحالي المحالي المحالي المحالي المحالي المحالي المحالي المحالي المحالي المحالي المحالي

للدخول إلى ضبط النظام، اضغط على <F2> بعد التشغيل أو إعادة التمهيد مباشرة.

في شاشة BIOS النظام أو ضبط النظام حدد تأمين النظام واضغط على < Enter>.

يتم عرض الشاشة **تأمين النظام**.

- في الشاشة تأمين النظام تأكد أن حالة كلمة المرور غير مؤمنة.
- حدد كلمة مرور النظام, وقم بتعديل أو حذف كلمة مرور النظام الحالية واضغط على <Enter> أو <Tab>.
- 4. حدد كلمة مرور الضبط, وقم بتعديل أو حذف كلمة مرور النظام الحالية واضغط على <Enter> أو <Tab>.

ملاحظة: في حالة قيامك بتغيير النظام و/أوكلمة مرور الضبط، أعد إدخالكلمة المرور الجديدة في حالة الطلب. في حالة قيامك بحذفكلمة مرور النظام و/أو الضبط، قم بتأكيد الحذف عند المطالبة به.

- .5 اضغط على <Esc> وستظهر رسالة تطالبك بحفظ التغييرات.
- اضغط على <Y> لحفظ التغييرات والحروج من ضبط النظام. يقوم الكمبيوتر بإعادة التمهيد.

## 4

## المواصفات الفنية

🖉 📈 ملاحظة: قد تختلف العروض حسب المنطقة. لمزيد من المعلومات حول تهيئة الكمبيوتر، انقر فوق "ابدأ" 🚳 (الرمز ابدأ) → التعلميات والدعم. .ثم حدد الخيار لعرض معلومات حول الكمبيوتر

#### جىرل 14. System Information

| الميزة                          | المواصفات                                                                      |
|---------------------------------|--------------------------------------------------------------------------------|
| نوع المعالج                     | <ul> <li>المنائي/رباعي القلب</li> <li>Intel Core سلسلة 17 / 15 / 17</li> </ul> |
| إجمالي حجم ذاكرة التخزين المؤقت | ذاكرة تخزين مؤقت بسعة تصل إلى 8 ميجابايت حسب نوع المعالج                       |
| مجموعة الشرائح                  | بجموعة شرائح Intel Q87 Express                                                 |
|                                 |                                                                                |

#### جدول 15. الذاكرة

| المواصفات                                                                     | الميزة                   |
|-------------------------------------------------------------------------------|--------------------------|
| حتى 1600 ميجاهرتز، غير مزود بمخزن احتياطي وغير ECC، وتهيمة DDR3L ثنائي القناة | النوع                    |
| مأخذا توصيل DDR3L SODIMM يكن الوصول إليها داخليًا                             | الموصلات                 |
| 4 جيجابايت و8 جيجابايت                                                        | السعة                    |
| جيجابايت                                                                      | الحد الأدنى لسعة الذاكرة |
| 16 جيجابايت                                                                   | الحد ألاقصى لسعة الذكرة  |

#### جدول 16. الفيديو

| الميزة                  | المواصفات                                                                                                    |
|-------------------------|----------------------------------------------------------------------------------------------------|
| (مدمج) Video Controller | Integrated Intel HD Graphics 4600 (الجيل الرابع Core i5/i7<br>DC/QC CPUs)، وAMD Radeon™ R7 A265 2 جيجابايت (حل فيديو<br>منصل اختياري) |
| Video Memory            | الذاكرة المشتركة                                                                                                    |
| دع الشاشة الخارجية      | منفذ الشاشة. خرج HDMI. عرض Wi-Fi                                                                                                    |

ملاحظة: تحتاج شاشة Wi-Fi إلى بطاقة لاسلكية يمكن شراؤها بشكل منفصل.

#### جدول Audio .17

| الميرة                | المواصفات                                                                                                    |
|-----------------------|----------------------------------------------------------------------------------------------------|
| وحدة التحكم           | موت Waves MaxxVoice Pro مر Intel High Definition Audio                                                                                                    |
| مكبر الصوت            | مكبرات صوت فردية 4 أوم في جموعة مكبر الصوت الايسر والايمن (متوسط 4 وات لكل قناة)                                                                                                    |
| مضخم مكبر صوت داخلي   | حتى 7.6 وات عند 4 أوم لكل قناة                                                                                                    |
| دع الميكروفون الداخلي | الميكروفون الرقمي الثنائي                                                                                                    |
| عناصر التحكم في الصوت | أزرار رفع/خفض الصوت(Windows 7 فقط)، وقوائم البرنامج. ومفاتيح التحكم في وسائط لوحة المفاتيح                                                                                                    |
|                       | تحذير : قد يؤدي ضغط الصوت الزائد من سماعات الأذن أو سماعات الرأس إلى إلحاق الضرر بالسع أو<br>فقدائه. ضبط التحكم في مستوى الصوت بالإضافة إلى الموازن إلى الإعدادات بخلاف المكان الأوسط قد يؤدي<br>إلى زيادة جمد خرج سامعات الأذن أو سماعات الرأس، وبالتالي زيادة مستوى ضغط الصوت. قد يؤدي<br>استخدام العوامل المؤثرة على خرج سماعات الأذن أو سماعات الرأس بخلاف تلك المحددة بواسطة الشركة<br>المصنعة (مثل نظام التشغيل، ويزامج الموازن، والبزامج الثابت، ويزامج التشغيل، وغير ذلك) إلى زيادة جمد<br>خرج سماعات الأذن أو ساماعات الرأس، وبالتالي زيادة مستوى ضغط الصوت. قد يؤدي استخدام سماعات<br>الأذن أو سماعات الرأس بخلاف تلك المحددة من قبل الشركة المصنعة إلى ارتفاع مستوى ضغط الصوت. |

#### جدول 18. الاتصالات

| الميزة           | المواصفات                                                                                                    |
|------------------|----------------------------------------------------------------------------------------------------|
| محايئ الشبكة     | شبكة Ethernet LAN من Intel بسرعة 10/100/1000 ميجابت/ث على لوحة النظام                                        |
| الاتصال اللاسلكي | • بمانة، M.2 2230                                                                                            |
|                  | <ul> <li>بطاقة M.2 متعددة الوظائف (بطاقة Intel Wireless 7260 M.2 PCIe)</li> <li>(WLAN (802.11n/ac</li> </ul> |

#### جدول 19. البطاقات

| الميزة    |               |
|-----------|---------------|
| فتحات M.2 | اثنان         |
|           | • 3030 متبس 1 |
|           | • 3042 متيس 2 |

#### جدول 20. تعرض

| الميزة                   | المواصفات                             |
|--------------------------|---------------------------------------|
| النوع                    | إضاءة خلفية Full HD WLED مقاس 23 بوصة |
| الحد الأقصى للدقة        | x 1080 1920                           |
| معدل التحديث             | 60 هرتز                               |
| السطوع                   | أزرار وفع/خفض السطوع                  |
| زاوية التشغيل            | 178 أفتى/178 رأسي                     |
| المسافة بين وحدات البكسل | <sub>د</sub> 0.2652                   |
| عناصر التحكم             | عناصر التحكم على الشاشة               |

#### جدول Drives .21

| <br>المرة                      | الماصفات                                                                                        |
|--------------------------------|-------------------------------------------------------------------------------------------------|
| ير<br>محرك الاقراص الثابتة     | مريد اقراص ثابتة SATA واحد مقاس 2.5 بوصة أو محرك أقراص SATA واحد مقاس 2.5 بوصة مع<br>حامل محاني |
|                                | ملاحظة: يدع محرك الاقراص المزدوج.                                                               |
| محرك ألاقراص الضوئية (اختياري) | محرك أقراص DVD-ROM SATA أو محرك أقراص DVD+/- RW SATA                                            |
| جدول 22. المنافذ والموصلات     |                                                                                                 |
| المرة                          | المواصفات                                                                                       |
| الصوت:                         | <ul> <li>موصل خرج واحد بالحالف</li> <li>منفذ سماعة رأس عام بالجانب</li> </ul>                   |
| محابئ الشبكة                   | موصل RJ-45 واحد                                                                                 |
| USB 2.0 (أمامي/خلفي/داخلي)     | 0(جاني)/2/3                                                                                     |
| USB 3.0 (أمامي/خلفي/داخلي)     | 2(جاني)//4/0                                                                                    |
| الفيديو                        | منفذ شاشة واحد                                                                                  |
| HDMI                           | <ul> <li>متفذ خرج مكون من 19 سئا</li> <li>منفذ دخل مكون من 19 سئا</li> </ul>                    |
| قارئ بطاقة الوسائط             | فتحة 4 في 1                                                                                     |

#### جدول 23. التيار

| الميزة        | المواصفات                                  |
|---------------|--------------------------------------------|
| 185 وات PSU   |                                            |
| التردد        | 47 هرتز — 63 هرتز                          |
| الجهد الكهربي | 90 فولت تيار متردد إلى 264 فولت تيار متردد |
| تيار الإدخال  | حد أقصى 2.6 أمبير ( نطاق تيار متردد منخفض) |
|               | حد أقصى 1.3 أمبير ( نطاق تيار متردد مرتفع) |

\_\_\_\_

#### جدول 24. الكاميرا (اختيارية)

| الميرة              | المواصفات       |
|---------------------|-----------------|
| دفة الصورة          | 2.0 ميجابكسل    |
| دقة الفيديو         | FHD (1080 بكسر) |
| زاوية العرض القطرية | 74 درجة         |

جدول 25. الحامل

| المواصفات              | المرة |
|------------------------|-------|
| من 5- درجة إلى 30 درجة | مائل  |

#### جدول 26. الابعاد المادية

| الميزة   |          | المواصفات                         |
|----------|----------|-----------------------------------|
| العرض    |          | 567.50 م (22.34 بوصة) - بدون حامل |
| الارتفاع |          | 380.70 م (14.99 بوصة) - بدون حامل |
| العمق:   |          |                                   |
|          | بدون لمس | 60.00 م (2.36 يوصة) - بدون حامل   |
|          | اللمس    | 58.60 م (2.31 بوصة) - بدون حامل   |
| الوزن:   |          |                                   |
|          | بدون لمس | 12.5 كجم (27.56 رطل) - مزود بحامل |
|          | اللمس    | 14.1 كجم (30.89 رطل) - مزود بحامل |
|          |          |                                   |

ملاحظة: قد يختلف وزن الكمبيوتر حسب التكوين المطلوب والتنوع في الشركة المصنعة.

| جدول 27. عناصر التحكم والمصابيح           |                                                                                                    |
|-------------------------------------------|----------------------------------------------------------------------------------------------------|
| الميرة                                    | المواصفات                                                                                                    |
| مصباح زر التشغيل                          | المصباح الابيض – يشير المصباح الابيض الثابت إلى حالة تشغيل التيار، ويشير المصباح الابيض الوامض إلى حالة السكون<br>الخاصة بالكبيوتر.                  |
| مصباح نشاط محرك الأقراص الثابتة           | المصباح الابيض <sup>ـ</sup> يشير المصباح الابيض الوامض إلى أن الكمبيوتر يقرأ البيانات أو يقوم بكتابتها من وإلى محرك الاقراص<br>الثابتة.              |
| مصباح LED الخاص بالكاميرا                 | المصباح الأبيض — ثابت بينما يشير الضوء إلى أن الكاميرا قيد التشغيل.                                                                                  |
| اللوحة الحلفية:                           |                                                                                                    |
| مصباح سلامة الاتصال بمهائ الشبكة المدمج : | أخضر — يوجد اتصال جيد بسرعة 10 ميجابت/ثانية بين الشبكة والكمبيوتر.                                                                                   |
|                                           | أخضر – يوجد اتصال جيد بسرعة 100 ميجابت/تانية بين الشبكة والكمبيوتر.                                                                                  |
|                                           | برتقالي — يوجد اتصال جيد بسرعة 1000 ميجابت/ثانية بين الشبكة والكمبيوتر.                                                                              |
|                                           | مطفًا (لا يوجد ضوء) — لا يكتشف الكمبيوتر اتصالًا فعليًا بالشبكة.                                                                                     |
| مصباح نشاط الشبكة بمهايئ الشبكة المدمج    | المصباح الأصغر 一 يشير الضوء الأصفر الوامض إلى وجود نشاط الشبكة.                                                                                      |
| مصباح تشخيصي لمصدر التيار                 | الصباح الأخضر — يتم تشغيل مصدر الإمداد بالتيار، وتشغيله. يجب توصيل كبل التيار بموصل التيار (في الجزء الخانمي<br>من الكمبيوتر) وبمأخذ التيار الكهربي. |

#### جدول 28. الخصائص البيئية

| المواصفات                                              | الميرة             |
|--------------------------------------------------------|--------------------|
|                                                        | نطاق درجة الحرارة: |
| 0 °مئوية إلى 35 °مئوية (50 °فهرنهايت إلى 95 °فهرنهايت) | عند التشغيل        |

| الميزة                         | المواصفات                                                                         |
|--------------------------------|-----------------------------------------------------------------------------------|
| التخزين                        | من -40 درجات مئوية إلى 65 درجة مئوية (من -40 درجة فهرنهايت إلى 149 درجة فهرنهايت) |
| الرطوبة النسبية (الحد الاقصى): |                                                                                   |
| عند التشغيل                    | من 20% إلى 80% (بلا تكانف)                                                        |
| التخزين                        | من 20% إلى 80% (بلا تكانف)                                                        |
| الحد الاقصى للاهتزاز :         |                                                                                   |
| عند التشغيل                    | GRMS 0.26 عند 5 إلى 350 هرتز                                                      |
| التخزين                        | GRMS 2.2 عند 5 إلى 500 هرتز                                                       |
| الحد ألاقصى لتحمل الاصطدام:    |                                                                                   |
| عند التشغيل                    | G 40                                                                              |
| التخزين                        | G 45                                                                              |
| الارتفاع عن سطح البحر:         |                                                                                   |
| عند التشغيل                    | 0 إلى 5000 م (0 إلى 16404 قدم)                                                    |
| التخزين                        | 0 إلى 5000 م (0 إلى 16404 قدم)                                                    |
| مستوى الاوساخ العالقة          | G2 أو أقل كما هو محدد في ANSI/ISA-S71.04-1985                                     |

# Dell الاتصال بشركة

ملاحظة: إذا لم يكن لديك اتصال نشط بالإنترنت، فيمكنك العثور على معلومات الاتصال على فاتورة الشراء الحاصة بك أو إيصال الشحن أو الفاتورة أو كتيب منتج Dell.

توفر Dell العديد من خيارات الدعم والحدمة القائمة على الهاتف والإنترنت. يختلف التوفر حسب البلد والمنتج، وقد لا تتوفر بعض الحدمات في منطقتك. للاتصال بشركة Dell للاستفسار عن مسائل تتعلق بالمبيعات أو الدعم الفني أو خدمة العملام:

#### 1. تفصل بزيارة الموقع dell.com/support

- 2. حدد فئة الدعم.
- 3. تحقق من دولتك أو منطقتك في القائمة المنسدلة (اختيار دولة/منطقة) في الجزء العلوي من الصفحة.
  - حدد الخدمة الملائمة أو ارتباط الدعم وفقًا لاحتياجاتك.